A P R I L 2 0 2 3

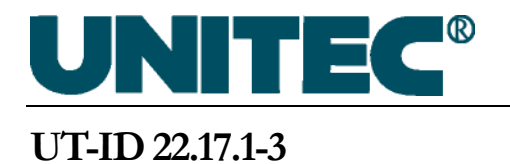

UNITEC Otis Glide<sup>®</sup> A Startup Manual

#### NONDISCLOSURE WARNING

This work contains proprietary information and is the property of UNITEC PARTS CO.. It is distributed only to those employees with a need to know the information and may not be reproduced, disclosed, or distributed to any person outside the employ of UNITEC PARTS CO. without written authorization from an officer thereof. UNITEC PARTS CO. competitors, customers, former employees, retirees, members of the general public and consultants not bound by a written nondisclosure agreement are among those outside the employ of UNITEC PARTS CO.. In the event that an employee in the possession of this work no longer needs the information, retires, resigns, is terminated or laid off from UNITEC PARTS CO., or in the event that a person outside the employ of UNITEC PARTS CO. comes into possession of this work, such employee or person should destroy the work or return it to UNITEC PARTS CO..

Any unauthorized reproduction, disclosure or distribution by any person of any portion of this work may be a breach of a duty owed by such person to UNITEC PARTS CO. and could result in damages actionable at law.

#### **PROHIBITION ON COPYING**

Any unauthorized reproduction, disclosure or distribution of copies by any person of any portion of the work may be a violation of Copyright Law of the United States of America and other countries, could result in the awarding of Statutory Damages of up to \$250,000 (17 USC 504) for infringement and may result in further civil and criminal penalties. All rights reserved.

#### PUBLICATION CATALOGING DATA

| First Issue:                 | March 2020      |
|------------------------------|-----------------|
| Revision                     | April 2023      |
| Master Index Control Number: |                 |
| Part Number:                 | UT-ID 22.17.1-3 |

Comments or questions about the information contained in this publication should be directed to:

UNITEC PARTS CO. 212 West Newberry Road Bloomfield, CT 06002 (800) 328-7840 Phone

Unpublished Work - © UNITEC, 2020

All jobsite work activities must comply with applicable Otis Safety Policies and local regulatory requirements. If you are unsure of the requirements, please stop work immediately and consult your supervisor or EH&S.

As part of the Glide A installation process, it is required to turn off/on mainline power. When turning off mainline power:

- Lock out and tag out the mainline disconnect.
- Test and verify that all three legs of the mainline are de-energized by measuring line-to-line and line-to-ground voltage.

# Table of Contents

| 1  | Description3 |                                                                    |    |  |  |
|----|--------------|--------------------------------------------------------------------|----|--|--|
| 2  | Job S        | tep Summary                                                        | 4  |  |  |
| 3  | Tools        | and Materials                                                      | 4  |  |  |
| 4  | Startu       | ıp Survey                                                          | 5  |  |  |
| 5  | Contr        | oller Description                                                  | 5  |  |  |
| 6  | Electi       | rical Installation                                                 | 13 |  |  |
| 7  | Contr        | ol Board Setup                                                     | 17 |  |  |
|    | 7.1          | Setup for NSAA Multidrop Communication                             | 17 |  |  |
|    | 7.2          | Setup for NSAA Discrete Communication                              | 18 |  |  |
|    | 7.3          | Service-Tool-Free Method To Save Dipswitch Settings To DCSS Memory | 19 |  |  |
| 8  | Powe         | r-Up Checks                                                        | 20 |  |  |
| 9  | Prepa        | re for Learn Run                                                   | 23 |  |  |
| 10 | Ти           | vo-Button Learn Run                                                | 25 |  |  |
| 11 | Ex           | ercise Doors                                                       | 26 |  |  |
| 12 | Sy           | stem Checks                                                        | 27 |  |  |
|    | 12.1         | Systems with Discrete Communication                                | 27 |  |  |
| 13 | Co           | de Closing Times and Door Force                                    | 28 |  |  |

#### UNITEC OTIS GLIDE<sup>®</sup> A SETUP AND STARTUP MANUAL

| 14 | Tre    | oubleshooting                                                   | 34 |
|----|--------|-----------------------------------------------------------------|----|
|    | 14.1   | Common Issues                                                   | 34 |
|    | 14.2   | Learn Run Troubleshooting                                       | 36 |
|    | 14.3   | Multidrop Communication Troubleshooting                         | 38 |
|    | 14     | 1.3.1 Check Door Operator Parameters                            | 38 |
|    | 14     | 1.3.2 Check the Multidrop Buffer Board, A*A26800MJ (if present) | 38 |
|    | 14     | 1.3.3 Check Multidrop Communication Status                      | 38 |
|    | 14     | 1.3.4 Is MDBB needed?                                           | 39 |
|    | 14     | 1.3.5 Check Multidrop TX, RX Field Wiring                       | 39 |
|    | 14     | 1.3.6 Check the front Glide A Controller                        | 40 |
|    | 14     | 1.3.7 Check the rear Glide A Controller (if applicable)         | 40 |
|    | 14.4   | Discrete Communication Troubleshooting                          | 41 |
|    | 14     | 4.4.1 Getting a 21 fault displayed on the on-board read out     | 41 |
|    | 14     | 1.4.2 DOL or DCL are dropping out when they should not          | 41 |
|    | 14.5   | Door Sag (Discrete Interface Application)                       | 45 |
|    | 14.6   | Load Weighing Troubleshooting                                   | 47 |
|    | 14     | 4.6.1 Load Sensor Wiring                                        | 47 |
|    | 14     | 1.6.2 Load Sensor Gain and Amplification                        | 48 |
|    | 14.7   | LED Blinking Counts and Events                                  | 49 |
|    | 14.8   | 7-Segment Display for Events                                    | 50 |
|    | 14.9   | Event table                                                     | 51 |
| 15 | Gl     | lide A Discrete Inputs and Outputs                              | 66 |
| Ар | pendix | ix A: Part and Drawing Numbers                                  | 69 |

# 1 **Description**

This document covers only the electrical configuration and setup portion of the installation of the Otis Glide<sup>®</sup> A door operator (p/n AAA24450AE). For mechanical installation of the door operator components, refer to UT-ID 22.17.1-2.

**Hardware/Software Version**: This manual is applicable to door operator controller KAA24360ABX with software version KAA31770AAA or later.

Read this document carefully and follow all procedures and safety precautions to ensure proper equipment operation. Associates carrying out the installation should perform a JHA to familiarize themselves with the work environment and the task at hand. Hazards may include high voltage, moving the elevator on car-top inspection, low overheads, and running elevators and counterweights. Keep this manual with the equipment for future reference.

# 2 Job Step Summary

- Review this document in its entirety
- Perform a JHA
- Gather tools, materials, and documentation
- Startup Survey
- Wire up the Glide A controller
- Set up the Glide A controller
- Conduct power-up checks
- Set configuration parameters
- Perform a Learn Run
- Exercise doors
- Conduct system checks

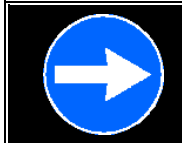

Complete all mechanical installation and adjustment steps described in UT-ID 22.17.1-2 prior to Glide A electrical setup and startup.

# 3 Tools and Materials

#### Table 1: Tools and Materials

| Personal Protective Equipment (PPE)            | Wago Insertion Tools (AAA27EF11, EF16)                    |
|------------------------------------------------|-----------------------------------------------------------|
| Multimeter, Fluke Model 177 (MT-122066-11)     | Ferrule Crimp Tool (AAA27EF9)                             |
| Task Lighting w/ Extension Cord                | Door Wedge Tool (MT-114390-9)                             |
| Lock and Tag Kit                               | Mechanic's Hand Tools                                     |
| Glide A Electrical Interface Kit (AAA24430AP_) | UT-ID 22.17.1-2, Glide A Mechanical<br>Installation Guide |
|                                                | Controller Contract Wiring Diagram                        |

# 4 Startup Survey

To set up the Otis Glide<sup>®</sup> A controller, you will need to know information listed in the table below. This information can be obtained from the Modernization Package Engineering Specification, car controller MCSS installation parameters, system wiring diagrams, and/or by inspection.

| Item                                                                                                    | Circle One |    |      |          |
|----------------------------------------------------------------------------------------------------|------------|----|------|----------|
| Door Type:                                                                                                    | C/O        | S  | S    | 2-S      |
| Doors are left-hand or right-hand? (C/O doors have which door panel driven?) (While standing in the car, doors open which way?)                                       | LH         |    |      | RH       |
| Car controller to Glide A controller communication interface type:                                                                                                    | Multidro   | С  | I    | Discrete |
| DISCRETE:                                                                                                    |            |    |      |          |
| For discrete applications, is <b>H</b> eavy <b>H</b> all <b>D</b> oor ( <b>HHD</b> ) input provided on your old door operator?                                        | Yes        |    |      | No       |
| MULTIDROP                                                                                                    |            |    |      |          |
| For multidrop applications, Front or Rear opening:                                                                                                    | Front      |    | Rear |          |
| For multidrop applications, the baud rate used. 9600 is the most common baud rate. 19200 baud rate is typically used for double deck with 3, or more, door operators: | 9600       |    |      | 19200    |
| If multidrop, does this car have load weighing?                                                                                                    | Yes        |    |      | No       |
| If you have load weighing, type and number of load sensors: Load Cells LVDT S                                                                                         |            |    |      |          |
| Is this a double-deck car?                                                                                                    | Yes        |    |      | No       |
| If double-deck using multidrop, this is the <b>Upper</b> or <b>Lower</b> deck?                                                                                        | Upper De   | ck | Lo   | wer Deck |

Two associates are required to setup the Glide A controller. One associate is needed to run the elevator using car top inspection and operate switches on the Glide A controller.

#### General system requirements to set up a Glide A:

- The elevator must be able to run on Car Top Inspection.
- A car controller hoistway Learn Run is not required.
- Door "Safe-to-Open" is not required for multidrop communication

# **5** Controller Description

The Otis Glide<sup>®</sup> A (see Figure 1) is a microprocessor-based, closed-loop-control door operator. Mounted on top of the elevator cab or attached to the car header pocket, the Otis Glide<sup>®</sup> A door operator uses a single AC permanent-magnet motor to drive a belt attached to the elevator doors or hangers. Chief features of the Glide A are:

• Closed loop control over position and velocity

- All electronics, including load weighing, contained on a single circuit board
- Automatic Learn Run provides optimum open/close motion profile.
- All door operator electrical components factory wired.
- Two-button Learn Run feature
- On board error code display.

The Glide A factory wiring diagram is shown in Figure 2. Figure 3 shows the control board layout. Table 2 through Table 4 provide a description of control board switches, indicators, and connectors.

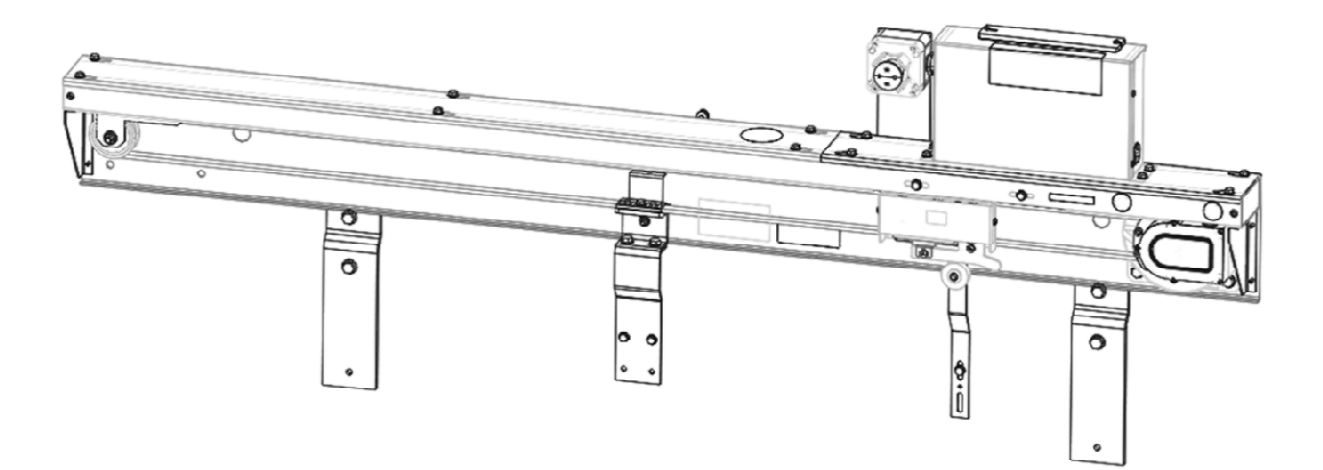

Figure 1: Glide A Door Operator

#### UNITEC OTIS GLIDE® A SETUP AND STARTUP MANUAL

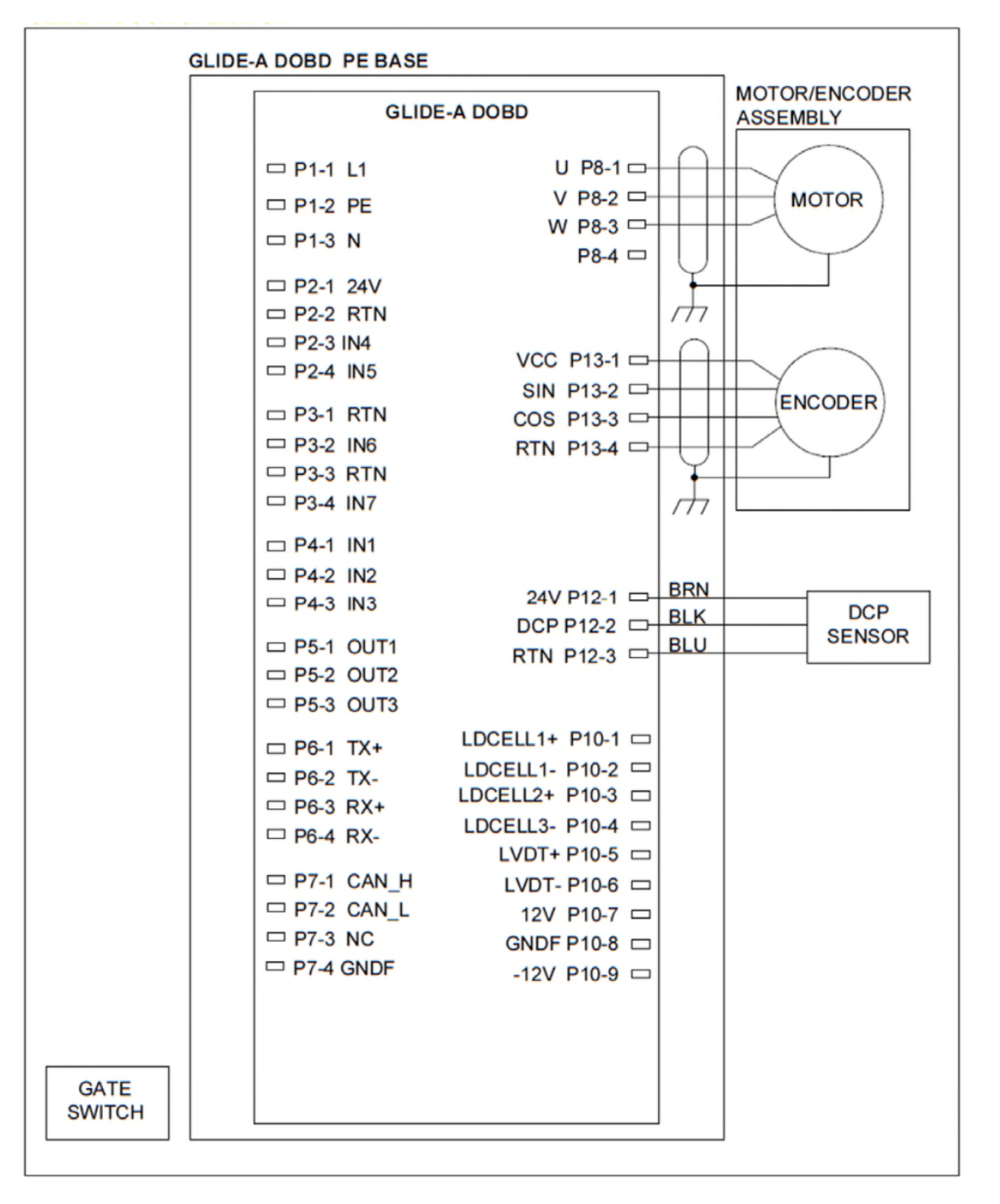

Figure 2: Glide A Factory Wiring Diagram

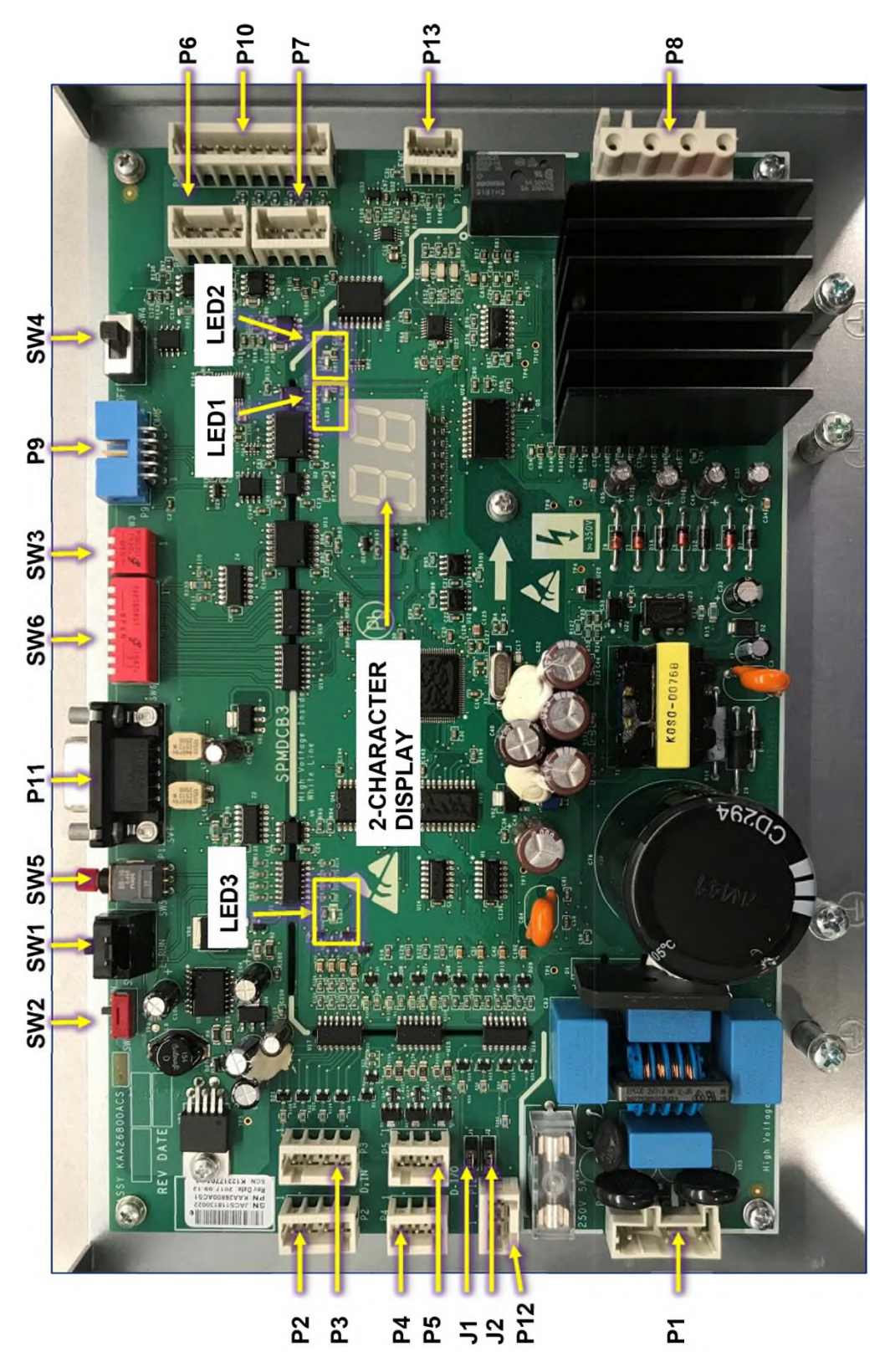

Figure 3: Glide A Control Board (shown mounted within enclosure)

 Table 2: Description of Control Board Switches (See section 7.3 to use service-tool-free method of saving dipswitch settings to memory.)

| Item | Name                                         | Function                                                                          |                                                           |                                    |                                                                                                    |
|------|----------------------------------------------|-----------------------------------------------------------------------------------|-----------------------------------------------------------|------------------------------------|----------------------------------------------------------------------------------------------------|
|      |                                              | Position                                                                          |                                                           | Functio                            |                                                                                                    |
|      |                                              | Position Function                                                                 |                                                           |                                    | on<br>and hold for three seconds to initiate                                                                  |
| SW1  | Learn Run                                    |                                                                                   |                                                           | Press a                            | and hold for three seconds to initiate                                                                        |
|      | Switch                                       | PUSHED/HELD                                                                       | IIN                                                       | Learn F                            | Run. This requires that the local                                                                             |
|      |                                              |                                                                                   |                                                           | operati                            | On switch SW5 is pushed in.                                                                                   |
|      |                                              | RELEASED                                                                          |                                                           | norma                              |                                                                                                    |
|      |                                              | Position                                                                          |                                                           | Fun                                | ction                                                                                                    |
|      |                                              | DL (towards th                                                                    | a left of                                                 | Enal                               | ples baseline or parameter                                                                                    |
| SW2  | Download                                     | switch)                                                                           |                                                           | dow                                | nload from OMU                                                                                                |
| 0112 | Switch                                       | Switchly                                                                          |                                                           | Soft                               | ware download from OMU                                                                                        |
|      |                                              | RUN (towards                                                                      | the right                                                 | disal                              | bled. Switch to RUN position for                                                                              |
|      |                                              | of switch)                                                                        |                                                           | norm                               | nal operation.                                                                                                |
|      |                                              | 3-Seament Dipswite                                                                | ch (describ                                               | ed riaht                           | t to left):                                                                                                   |
|      |                                              |                                                                                   | ,                                                         | 0                                  | ,                                                                                                    |
|      |                                              | Segment                                                                           | Position                                                  |                                    | Function                                                                                                    |
|      | Termination<br>and Data<br>Capture<br>Switch | 1 – CAN<br>Termination                                                            | CLOSE/ON                                                  |                                    | CAN terminator enabled.                                                                                       |
|      |                                              |                                                                                   | OPEN/OFF                                                  |                                    | CAN terminator disabled.                                                                                      |
|      |                                              | Termination 2 – Multidrop                                                         |                                                           | NC                                 | Multidrop 120 ohm terminator enabled.                                                                         |
| SW3  |                                              | Termination                                                                       | OPEN/O                                                    | FF                                 | Multidrop 120 ohm terminator disabled.                                                                        |
|      |                                              | 3 – Data Capture                                                                  | CLOSE/0                                                   | NC                                 | Enables data capture (for engineering use).                                                                   |
|      |                                              | OPEN                                                                              |                                                           | FF                                 | Normal operation.                                                                                             |
|      |                                              | NOTES:                                                                            |                                                           |                                    |                                                                                                    |
|      |                                              | <ul> <li>Segment 1<br/>the switch.</li> <li>Segment is<br/>mark on the</li> </ul> | is the right<br>This segm<br>set to OPE<br>switch bo      | most s<br>ent is t<br>N/OFF<br>dy. | egment of this DIP SW when looking at<br>he closest to the OMU port, P9.<br>when it is moved towards the OPEN |
|      |                                              | <b>Bosition F</b>                                                                 | unction                                                   |                                    |                                                                                                    |
|      |                                              |                                                                                   | oors can m                                                | nove fre                           | ely when pushed manually. This                                                                                |
| _    |                                              | OFF                                                                               | requires that the local operation switch SW5 is pushed in |                                    |                                                                                                    |
| SW4  | Motor Brake                                  | P                                                                                 | revents the                                               | e doors                            | from drifting when the door motors are                                                                        |
|      |                                              |                                                                                   | de-energized or Glide A power is off.                     |                                    |                                                                                                    |
|      |                                              |                                                                                   | U -                                                       |                                    | ·                                                                                                    |
|      |                                              | Set switch ON for n                                                               | ormal oper                                                | ation.                             |                                                                                                    |

| Table 2:  | Description of Contro   | I Board Switches | (continued) | (See section 7 | 7.3 to use s | ervice-tool-fre | e method |
|-----------|-------------------------|------------------|-------------|----------------|--------------|-----------------|----------|
| of saving | g dipswitch settings to | memory.          |             |                |              |                 |          |

| Item  | Name          | Function                       |            |                               |           |                         |          |
|-------|---------------|--------------------------------|------------|-------------------------------|-----------|-------------------------|----------|
|       |               |                                |            |                               |           |                         |          |
|       | Local Switch  | Position                       | Funct      | ion                           |           |                         |          |
|       |               | OFF Disables Local N           |            |                               | de Oper   | ation. Disable Local M  | lode     |
| SW5   |               | (pulled out)                   | for nor    | mal, automa                   | tic oper  | ation.                  |          |
| ••••• |               |                                | Enable     | es Local Moo                  | de Opera  | ation. Used to configu  | re, set  |
|       |               | ON (pushed in)                 | up, pe     | rform Learn                   | Run and   | d operate doors from d  | irect    |
|       |               | · · · /                        | SVIC       | onnection.                    | ar cont   | roller commands are lo  | Inorea   |
|       |               |                                | In loca    | li operation.                 |           |                         |          |
|       |               | Segment 1                      | Soam       | ont 2                         | Eunct     | ion                     |          |
|       |               |                                | OPEN       |                               |           | Т                       |          |
|       |               |                                |            |                               | Board     | uses internally genera  | ited     |
|       |               | OPEN/OFE                       | CLOS       |                               | fixed 2   | 5\/DC test voltage (ca  | an he    |
|       |               |                                | 0200       |                               | used t    | o troubleshoot the unit | ).       |
|       |               | CLOSE/ON                       | OPEN       | V/OFF                         | 1 Load    | d Cell                  | /-       |
|       |               | CLOSE/ON                       | CLOS       | SE/ON                         | 2 Load    | d Cells / Rope Sensor   |          |
|       |               |                                |            |                               |           | ł                       |          |
|       |               | Segment                        | 3          | Segment 4                     | 4         | Function                | ]        |
|       |               | OPEN/OF                        | F          | OPEN/OFI                      | -         | Center Opening          |          |
|       |               | OPEN/OF                        | F          | CLOSE/ON                      |           | Side Slide              |          |
|       |               | CLOSE/C                        | N OPEN/OFF |                               | -         | Two Speed               |          |
|       |               | CLOSE/C                        | N          | CLOSE/O                       | N         | N/A                     |          |
|       |               |                                |            |                               |           |                         |          |
|       |               | Segme                          | ent 5      | Segmer                        | nt 6      | Function                |          |
|       | System        | OPEN/                          | OFF        | OPEN/C                        | DFF       | CAN                     |          |
| SW6   | Configuration | OPEN/                          |            | CLOSE/                        |           | Multidrop               |          |
|       | Switch        | CLOSE                          |            | OPEN/C                        |           | Discrete                |          |
|       |               | CLOSE                          | /ON        | CLOSE                         | ON        | N/A                     |          |
|       |               | Seame                          | nt 7       | Eunctio                       | n         |                         |          |
|       |               | Jegine                         |            |                               | nor Profi | iles (used for MOD      |          |
|       |               | OPEN/                          | OFF        | and Open Order installations) |           |                         |          |
|       |               | CLOSE                          | /ON        | NEB Door Profiles             |           |                         |          |
|       |               |                                |            |                               |           |                         |          |
|       |               | Segme                          | nt 8       | Functio                       | n         |                         |          |
|       |               | OPEN/                          | OFF        | Load We                       | eighing l | Enabled                 |          |
|       |               | CLOSE                          | /ON        | Load We                       | eighing l | Disabled                |          |
|       |               |                                |            |                               |           |                         |          |
|       |               | NOTES:                         |            |                               |           |                         |          |
|       |               | Seament 1                      | is the ri  | iaht most sea                 | ament o   | f this DIP SW when loc  | oking at |
|       |               | the switch.                    | This se    | egment is the                 | closes    | to the SW3.             |          |
|       |               | <ul> <li>Segment is</li> </ul> | s set to ( | OPEN/OFF v                    | vhen it i | s moved towards the C   | )PEN     |
|       |               | mark on th                     | e switch   | body.                         | -         |                         |          |

#### Table 3: Description of Control Board LEDs

| Item | Name                                  | Description                                                                                                 |
|------|---------------------------------------|----------------------------------------------------------------------------------------------------|
| LED1 | Status (yellow)                       | Heartbeat and event status indicator.                                                                       |
|      |                                       | LED1 Flashing (100 ms on, 100 ms off): System normal and without Fault Events.                              |
|      |                                       | LED2 Flashing (800 ms on, 800 ms off for fault ID, followed by 2.5 second off): Fault Event(s) logged.      |
|      | Local<br>Switch/Learn<br>Run<br>(Red) | LED2 ON: Local Switch, SW5 is ON and system is in Local Operation mode.                                     |
|      |                                       | LED2 OFF: Local Switch, SW5 is OFF and system is in Normal Operation mode.                                  |
| LEDZ |                                       | LED2 Flashing (400ms on, 400ms off): Learn Run in progress via 2-button sequence (non-Service Tool method). |
| LED3 |                                       | Glide A Mainline Power status indicator.                                                                    |
|      | Power                                 | LED1 ON: Power ON                                                                                           |
|      | (кеа)                                 | LED1 OFF: Power OFF.                                                                                        |

#### Table 4: Description of Control Board Connectors

| ltem | Name                     | Description                                                                                                    |
|------|--------------------------|----------------------------------------------------------------------------------------------------|
| P1   | Input AC Power           | PinConnection1220VAC L1 INPUT (LINE)2PE3220VAC L2 INPUT (NEUTRAL)                                                                                 |
| P2   | 24VDC Discrete<br>Inputs | PinConnection124VDC224VDC RETURN3IN4 (EDP for multidrop)4IN5 (Not used)                                                                           |
| P3   | 24VDC Discrete           | PinConnection124VDC2IN6 (CDBP for multidrop, HHD for discrete)324VDC RETURN4IN7 (not used)                                                        |
| P4   | Inputs                   | PinConnection1IN1 (DOB for multidrop, /DO for discrete)2IN2 (Not used for multidrop, /DC for discrete)3IN3 (/SO for multidrop, /NDG for discrete) |

| Table 4: Description of Control Board | d Connectors (continued) |
|---------------------------------------|--------------------------|
|---------------------------------------|--------------------------|

| Item | Name                                  | Description                                                                                                    |
|------|---------------------------------------|----------------------------------------------------------------------------------------------------|
| P5   | 24VDC Discrete<br>Outputs             | PinConnection1OUT1 (Not used)2OUT2 (/DOL for multidrop and discrete)3OUT3 (Not used for multidrop, /DCL for discrete)                                                                                                    |
| P6   | Multidrop<br>Communication<br>Signals | PinConnection1TX+ (to car controller RX+ or RXA)2TX- (to car controller RX- or RXB)3RX+ (to car controller TX+ or TXA)4RX- (to car controller TX+ or TXB)                                                                                                    |
| P7   | CAN Communication<br>Signals          | Pin       Connection         1       CANH         2       CANL         3       No Connect         4       Ground                                                                                                    |
| P8   | Motor Connections                     | PinConnection1U (to motor U lead)2V (to motor V lead)3W (to motor W lead)                                                                                                    |
| P9   | OMU Connector                         | Used for OMU operations.                                                                                                    |
| P10  | Load Weighing<br>Connector            | PinConnection1LDCELL1+ (to load cell 1 positive lead)2LDCELL1- (to load cell 1 negative lead)3LDCELL2+ (to load cell 2 positive lead)4LDCELL2- (to load cell 2 negative lead)5LVDT+ (to LVDT positive lead)6LVDT- (to LVDT negative lead)712VDC (power for load cells and LVDT)8Ground (ground/reference for load cells)9-12VDC (reference for LVDT in conjunction with 12VDC to obtain 24VDC) |
| P11  | Service Tool<br>Connector             | Used for Service Tool operations.                                                                                                    |

# 6 Electrical Installation

Wiring of the Glide A door operator should be performed using the job specific wiring diagram. If the Glide A controller has already been wired, skip to section 7; otherwise use the procedure outlined below to wire the Glide A controller.

- 1. Position the car at a suitable height for easy access to the Glide A controller.
- 2. Turn off mainline power. Lock out, tag out, and test and verify.
- 3. Block the hoistway doors open.
- 4. Verify that the top-of-car RUN/STOP switch is in the STOP position and the car top inspection switch is in the INSPECTION position.
- 5. Install barricades to prevent unauthorized personnel from entering the work area.
- 6. Move in the required tools and materials.

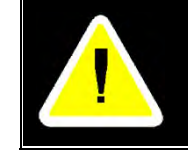

Follow appropriate safety procedures for accessing the car top as needed.

- 7. Run conduit and pull wires:
  - a. For Modernization applications: Use the contract wiring diagram and the door controller field wiring diagram to wire the door operator controller. Figure 5 and Figure 6 may be used as guides to determine point-to-point connections between the car controller and the Glide A control box.
  - b. For Open Order applications: Use the car controller wiring diagram along with sample wiring diagrams from UT-ID 22.17.1-4. Figure 5 and Figure 6 may be used as guides to determine point-to-point connections between the car controller and the Glide A control box.

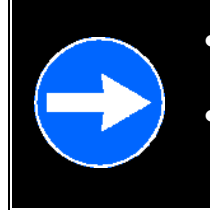

- Run the 220 VAC power wiring in a separate conduit to the Glide A control box.
- Ensure there is a good PE bond between the Glide A control box and door operator lintel. Use internal/external "star" washers for a good connection.

8. **Grounding:** Connect 18 AWG ground wires to bond the Glide A controller and door operator as indicated below. Connect the ground wires to the operator lintel using an existing screw and internal/external star washer for good connection.

| From                  | То                   |
|-----------------------|----------------------|
| Glide A Controller PE | Door Operator Lintel |
| Door Operator Lintel  | Cab Ground Bus       |

9. **Reversal device:** For multidrop communication systems, the reversal device signal is a direct input to the Glide A. The reversal signal is active high for non-obstruction, i.e. 24VDC must be present at this signal to indicate that there is no obstruction. If the reversal signal is not connected, the EDP signal (Elevator Door Protection) will not be high thus indicating obstruction to the Glide-A.

Connect the EDP signal to P2-3 on the Glide-A controller (see Figure 5).

10. **Shielded Conductor Wiring:** For multidrop communication systems, terminate the communication wire shields as shown on the contract wiring diagram or the field wiring diagrams shown in Figure 5. Keep the unshielded portion of conductors to the shortest length possible; the unshielded length should be no more than 3 inches long. If the shield is to be connected to a PE terminal and PE is several inches away from the signal terminations, butt splice a length of ground wire to extend the shield as shown in Figure 4.

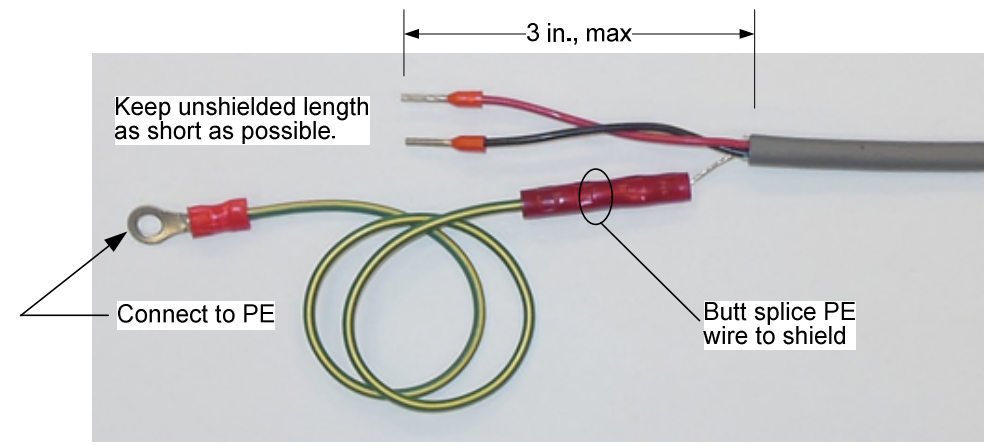

Figure 4: Method to connect a shield to PE

- 11. Before applying power, remove any debris from the control box; inspect for metal chips, nuts, screws, washers, loose wires, and any other items that could affect operation.
- 12. Disconnect plugs P1 (power) and P2 (24 VDC) from the Glide control board.
- 13. Verify that all other plugs are fully inserted into their respective sockets and proceed to the next section.

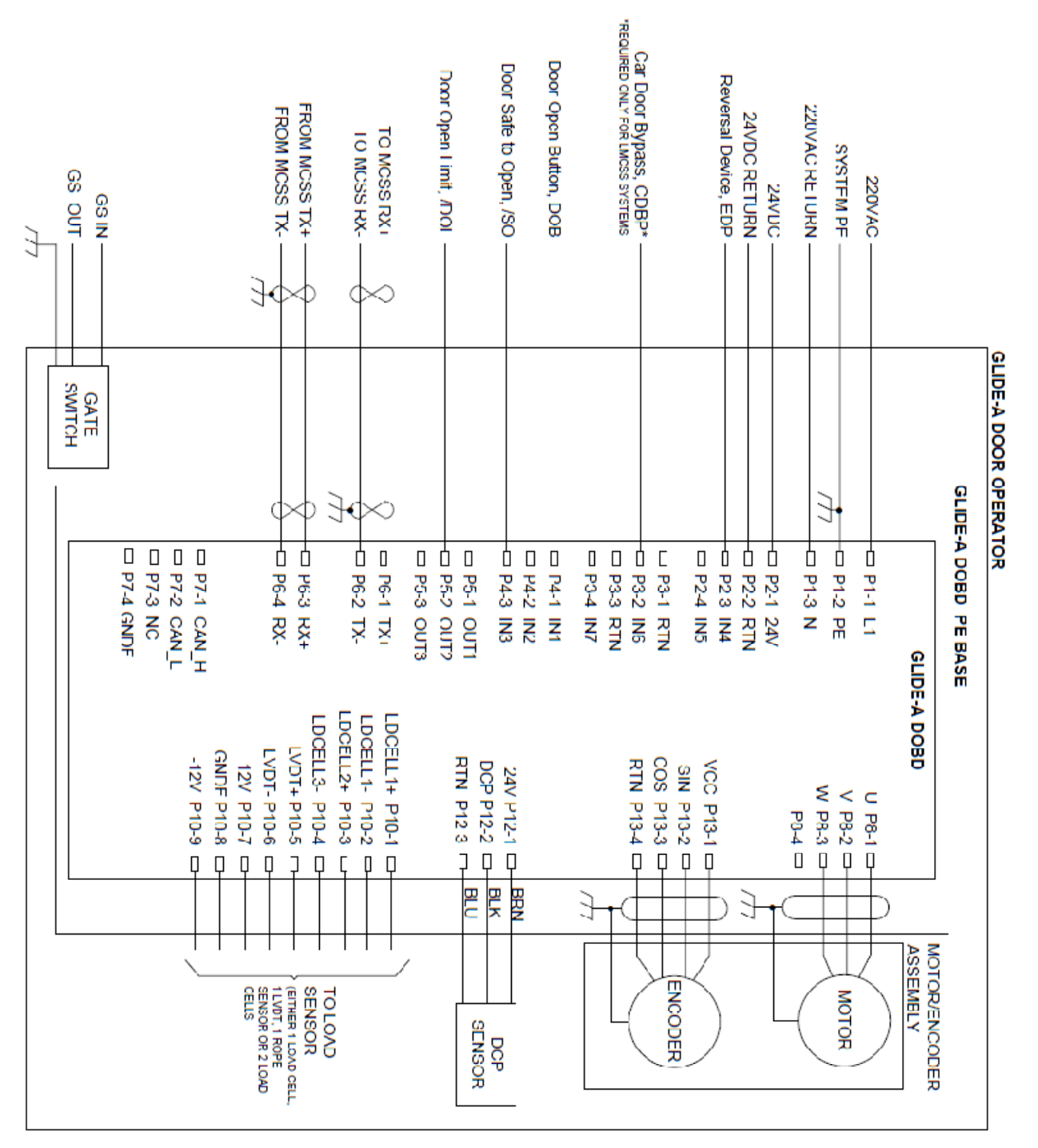

Figure 5: Glide A Field Wiring with Multidrop Communication

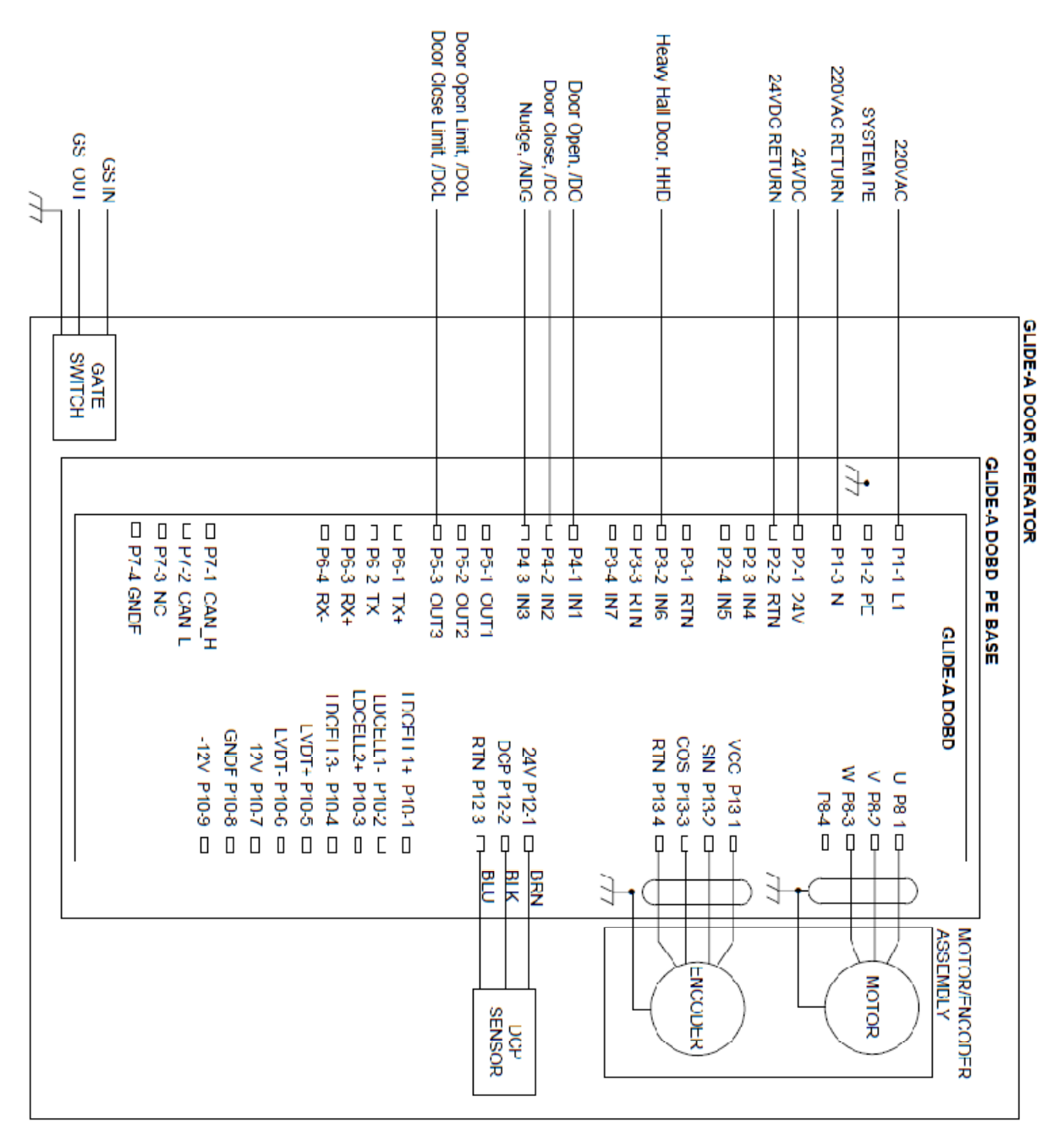

Figure 6: Glide A Field Wiring with Discrete Communication

# 7 Control Board Setup

Discrete input jumpers and DIP switch positions on the Glide A control board (see Figure 3) need to be set according to the car controller to door controller communication type before the door operator can be configured. Ensure that the system power is off before undertaking the steps outlined in this section.

If the car controller to door controller communication interface type is multidrop, go to section 7.1.

If the car controller to door controller communication interface type is NSAA discrete, go to section 7.2.

### 7.1 Setup for NSAA Multidrop Communication

1. Set input configuration jumpers (Figure 3) as shown in the illustration and described in the table below. Spare header shunt jumpers are provided in the electrical interface kit.

| Jumper | <b>Connect Pins</b> | Comments                     |  |
|--------|---------------------|------------------------------|--|
| J1     | 2 and 3             | IN1 (DOP, D4, 1) active High |  |
| J2     | 2 and 3             | INT (DOB, P4-T) active high  |  |

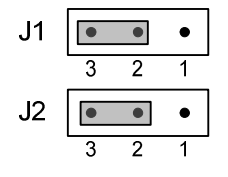

- Set SW3 dipswitch segments as indicated below. DIP SW3 segment 1 should be CLOSED/ON to enable the multidrop terminator on the last node of the multidrop communication link. For configurations with only the door operator (Glide A), the terminator must be enabled. For systems with front and rear multidrop door operators, the terminator must be disabled on the rear door operator.
  - a. For configurations with only one door operator or for a rear door operator where the front door operator also communicates via multidrop:

Set SW3 segment 2 CLOSED/ON, others OPEN/OFF as shown.

b. For a front Glide A with a rear door operator that also communicates via multidrop:

Set all SW3 segments OPEN/OFF as shown.

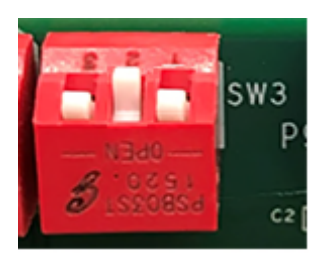

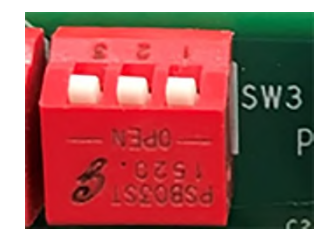

3. Set dipswitch SW6 segments for the system configuration (see Table 2):

**Load Sensor Type and Quantity:** Set segments 1 and 2 to match the actual load sensor used. For rope sensors, set the segments for either 1 Load Cell or 2 Load Cells depending on how the rope sensors are wired. Typically the rope sensors are wired to both the load cell inputs and thus the segments should be set for 2 Load Cells.

**Door Opening Type (C/O, SS, 2S):** Set segments 3 and 4 to match the door opening type. Note that the Glide A will automatically learn the hand of the door operator.

**Communication Type:** For the multidrop application, set segment 5 OPEN/OFF and segment 6 CLOSE/ON to select the multidrop configuration.

**Profile Selection:** For Mod and Open Order installation of the Glide-A, the Mod profile should be used. Set segment 7 OPEN/OFF.

**Load Weighing (LWSS):** If load weighing is connected to the Glide A controller, enable load weighing by setting segment 8 OPEN/OFF. For systems with both a front and rear Glide A, the load sensors should be connected only to one door operator (typically the rear door operator) and enabled at that door operator. The other door operator load weighing function **must** be disabled.

### 7.2 Setup for NSAA Discrete Communication

1. Set input configuration jumpers, J1 & J2, as shown in the illustration and indicated in the table below. Spare header shunt jumpers are provided in the electrical interface kit.

| Jumper | <b>Connect Pins</b> | Comments               |
|--------|---------------------|------------------------|
| J1     | 1 and 2             | IN1 (/DO, P4-1) active |
| J2     | 1 and 2             | Low                    |

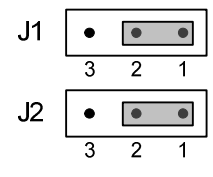

2. Set all SW3 dipswitch segments to the OPEN/OFF position as shown:

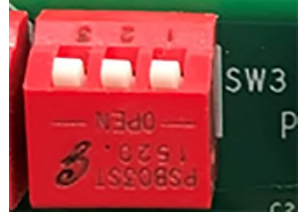

3. Set dipswitch SW6 segments for the system configuration (see Table 2):

**Load Sensor Type and Quantity:** Settings for load weighing do not apply to the discrete configuration; segment 1 and 2 positions will be ignored.

**Door Opening Type (C/O, SS, 2S):** Set segments 3 and 4 to match the door opening type. Note that the Glide A will automatically learn the hand of the door operator.

**Communication Type:** For the discrete application, set segment 5 CLOSE/ON and segment 6 OPEN/OFF to select the discrete configuration.

**Profile Selection:** For Mod and Open Order installation of the Glide-A, the Mod profile should be used. Set segment 7 OPEN/OFF.

**Load Weighing (LWSS):** Settings for load weighing do not apply to the discrete configuration; segment 8 position will be ignored.

#### 7.3 Service-Tool-Free Method To Save Dipswitch Settings To DCSS Memory.

**NOTE**: THIS REQUIRES AN UPDATED VERSION OF GLIDE A BASELINE SOFTWARE THAT WAS RELEASED TO PRODUCTION IN APRIL OF 2022, K1531474AAG OR KAA31770AAB.

- 1. Push SW5 in to set it for local operation.
- 2. Press and release SW1 five times rapidly. (You have ~3 seconds to push all 5 times.)
- 3. You should see the LED segments display in a circling motion and settle on "99" which means the software is ready for a learn run (covered in section 10 below).
- 4. Push SW5 again to toggle it out for normal operation.

### 8 Power-Up Checks

- 1. With power off, check that SW2 DOWNLOAD is in the RUN position.
- 2. Verify that SW4 MOTOR BRAKE is in the ON position.
- 3. Verify that the door operator lintel is bonded to the cab ground system.
- 4. Verify that plugs P1 (power) and P2 (24 VDC) are disconnected from the Glide controller.
- 5. For multidrop communication, check the line terminator. With all multidrop devices and wires connected, verify that the resistance between Glide A P6-3 and P6-4 is about 120 ohms.
  - a. If the resistance is about 60 ohms, there are two line terminators connected.
  - b. If the resistance is much higher than 120 ohms, there is no line terminator connected.

If the line terminator resistance is not correct, refer to Table 2 and section 7.1 to connect/disconnect the line terminator.

- 6. Turn on mainline power.
- 7. At the Glide A controller plug P1 and P2, measure the 220VAC and 24VDC input power. If the voltage is outside of the range identified in the Table 5, troubleshoot and correct before proceeding further.

| Function                      | Terminal            | Voltage                      |
|-------------------------------|---------------------|------------------------------|
| Glide A Main Power            | P1-1 and P1-3       | 180–250 VAC, 220 VAC nominal |
| Discrete Inputs/Outputs Power | P2-1(+) and P2-2(-) | 24–32 VDC                    |

#### Table 5: Voltage Ranges

- 8. Turn off mainline power.
- 9. Connect plugs P1 and P2 to the Glide A controller board.
- 10. Turn on mainline power.
- 11. Repeat the measurements at P1 and P2 as identified in step 7 and ensure that the voltages are within the tolerance range as identified in the Table 5.
- 12. Check Glide A control board LEDs according to Table 6.

| Indicator     | Function        | Comment                                                            |  |
|---------------|-----------------|--------------------------------------------------------------------|--|
| LED1 (Yellow) | Heartbeat       | Steady Flashing (may flash to indicate system faults)              |  |
| LED2 (Red)    | Local/Learn Run | OFF when in Normal Operation, ON when in Local Operation.          |  |
| LED3 (Red)    | Power (Red)     | Steady ON (indicates on board 3.3VDC power supply is operational). |  |

13. Install the front cover on the Glide A control box.

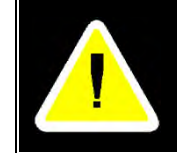

Do not attempt to disassemble the resolver from the motor. The motor and resolver are an integral assembly and must be replaced as a complete unit.

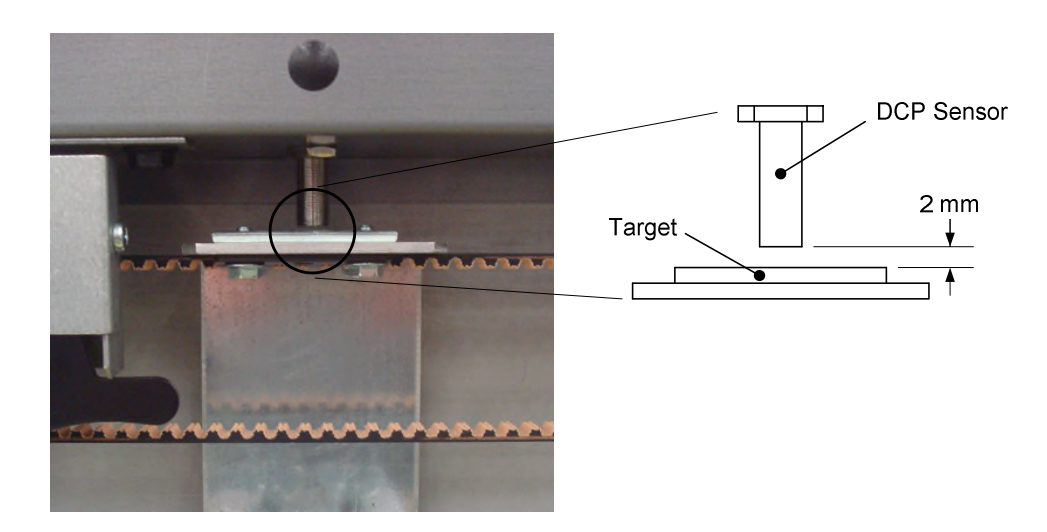

Figure 7: DCP Gap

Measure the voltage at the DCP input on the control board as indicated in Table 7. If the voltages do not match the expected values, suspect a problem with the DCP sensor and replace it (AAA608D12).

| Measurement            | Door Position             | Expected Value | SVT |
|------------------------|---------------------------|----------------|-----|
| P12-1 (+) to P12-3 (-) | N/A                       | 24 to 30 VDC   | N/A |
|                        | Closed (sensor on target) | 0 VDC          | DCP |
| P12-2 (+) to P12-3 (-) | Open (sensor away target) | 24 to 30 VDC   | dcp |

14. Set S4 MOTOR BRAKE switch to the ON position.

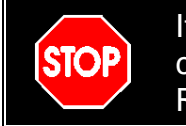

If any power-up checks fail, they must be corrected before configuring the Glide A controller and attempting a Learn Run.

# 9 Prepare for Learn Run

To perform a Learn Run requires:

- Car doors and hoistway doors coupled
- Glide A in "local mode" (SW5 LOCAL SWITCH ON, PUSHED IN)
- Car positioned according to Table 9.

#### Table 9: Car Position for Learn Run

| Car Controller to Door Controller<br>Communication                | Car Position for Learn Run                  |
|-------------------------------------------------------------------|---------------------------------------------|
| Multidrop communication                                           | landing with the most common hoistway door. |
| Discrete communication without a heavy hall door (HHD) input      | landing with the heaviest hoistway door.    |
| Discrete communication systems with a heavy hall door (HHD) input | landing with the most common hoistway door  |

If the car controller will run on TCI (Top of Car Inspection) without an operational door controller (see Table 10 for a list of controllers), close the hoistway doors and position the car according to Table 9 and then proceed to section 11.

| Table 10: | Car Controllers | that Run | TCI without | Operational | DCSS |
|-----------|-----------------|----------|-------------|-------------|------|
|-----------|-----------------|----------|-------------|-------------|------|

| Controller Model | Motion (MCSS) Processor or I/O Board             |  |
|------------------|--------------------------------------------------|--|
| E2               | J*A26807CBN GECB                                 |  |
| GCS              | A*A26800ANY IOBD                                 |  |
| E3/411/M/HS/MC   | A*A26800ABA or A*A26800ANX MCSS processor board  |  |
| LVM2             | (A*A26800YA IOBD or A*A26800ALR processor board) |  |

If the car controller will not run on TCI without an operational door controller (see Table 11 for a list of controllers), perform the steps listed below to change the Glide A "learn status." This will allow the Glide A to communicate with the car controller and provide the appropriate signals to allow the hoist motor to run.

Table 11: Car Controllers that do not run TCI without Operational DCSS

| Controller Model                                                                                     | Motion (MCSS) Processor or I/O Board |
|----------------------------------------------------------------------------------------------------|--------------------------------------|
| GEM/MVS, E311MV, E411MV                                                                              | J*A26801AAF LMCSS processor board    |
| GeN2/E411MS/VF                                                                                       | A*A26800AJV                          |
| E335M                                                                                                | A*A26800MK                           |
| Otis relay, competitor, and vendor car<br>controllers having discrete communication<br>(DO, DC, NDG) | Many                                 |

- 1. Release the Glide A SW5 LOCAL OPERATION switch and verify that LED 2 goes out.
- 2. Close the hoistway doors and position the car according to Table 9.
- 3. Push in the elevator stop switch.
- 4. Perform a Learn Run as outlined in section 10.

# 10 Two-Button Learn Run

The Glide A features a two-button Learn Run sequence to initiate the Learn Run process without requiring the use of a service tool. Note that the two-button Learn Run method learns all profiles. A service tool may be required if different profiles are to be learned and used at different landings.

- 1. With the car at the desired landing and the hall and car doors coupled in the fully closed positions, set Local Switch SW5 ON (pushed in).
- 2. Verify that LED2 is ON.
- 3. Press and hold Learn Run switch SW1 for 3 seconds. LED2 will blink rapidly as soon as the switch is pressed and will blink slowly when the 3 seconds have elapsed, and the Learn Run has started.
- 4. The door operator will initiate the Learn Run sequence in the normal manner.
- 5. Any errors that occur will be logged in the Fault Log and will be displayed on the 2character segmented display.
- 6. When a Learn Run is completed successfully, LED2 will stop blinking and will be steady on. The on-board display will now show "- -".

At this point the Local Switch may be released to proceed with the installation.

# **11 Exercise Doors**

Test the doors. If there are issues, please try the learn run again or see the troubleshooting section at the end of this document.

### **12 System Checks**

Perform these checks to verify car controller to door controller communication after the elevator is capable of running floor-to-floor on MCSS "Normal" mode. Conduct these checks with the car at floor with an opening with the controller on Normal operation.

#### **12.1 Systems with Discrete Communication**

- 1. Press a hall call button or other car controller function to open the doors automatically. The doors should cycle open and close.
- 2. **Door Open Button (DOB) check:** Have an associate push the door open button from within the elevator. The doors should open fully then close.
- 3. **Reversal device check:** With the doors fully closed, press the DOB again. As the doors are closing, activate the reversal device. The doors should stop and re-open fully. Repeat for short, medium, and long reversals.

If the doors don't operate as intended, refer to the troubleshooting section at the end of this document.

# 13 Code Closing Times and Door Force

Fill in the p/n AAA102YT2 minimum door closing time label (Figure 9) that is supplied with the operator. Minimum closing times, listed in Table 14 through Table 16, are calculated based on A17.1 Code specified Kinetic Energy limits.

The average closing times are defined over the code zone distance. This distance is defined in the code as:

- For all side-sliding doors using single- or multiple-speed panels, the Code zone distance will be taken as the horizontal distance from a point 50 mm (2 in.) away from the open jamb to a point 50 mm (2 in.) away from the opposite jamb.
- For all center-opening sliding doors using single- or multiple-speed panels, the Code zone distance will be taken as the horizontal distance from a point 25 mm (1 in.) away from the open jamb to a point 25 mm (1 in.) from the center meeting point of the doors.
- The average closing speed shall be determined by measuring the time required for the leading edge of the door to travel the Code zone distance.

**Normal Closing Time** is calculated from the average closing speed within the code zone distance such that the kinetic energy does not exceed 10 J (7.37 ft./lb.).

**Slow Speed Closing Time** is calculated from the average closing speed within the code zone distance such that the kinetic energy does not exceed 3.5 J (2.5 ft./lb.) when the reversal device is rendered inoperative (nudging operation).

| ( MINIMUM DOOR CLOSING TIME ) |
|-------------------------------|
| CONTRACT NO.                  |
| TYPICAL FLOORS                |
| NORMAL CLOSE (S)              |
| NUDGE CLOSE (S)               |
| NON-TYPICAL FLOORS            |
|                               |
| NORMAL CLOSE (S)              |
| NUDGE CLOSE (S)               |

Figure 9: Closing Time Label

The Glide A automatically achieves the code specified kinetic energy limits by determining the appropriate closing speed based on door mass. The actual closing time will be longer than the minimum allowable time.

To measure door force:

- 1. Bring the car to the landing with the heaviest door and open the doors.
- 2. Allow the doors to begin closing, then stop the doors with your foot at a point between 1/3 and 2/3 of travel. Remember to avoid tripping the safety edge.

- 3. Apply door thrust gauge (p/n MT-122027) to the leading edge of the hoistway door.
- Release the door to transfer the force to the gauge, then release the force on the gauge. Read the force on the gauge. If the door thrust exceeds 30 lb. (135 N), make a correction before elevator is returned to service.

| MASS |     | 32" (812 | 2.8 mm)      | 36" (914 | l.4 mm)      | 42" (106 | 6.8 mm)      | 48" (1219 mm) |              |  |
|------|-----|----------|--------------|----------|--------------|----------|--------------|---------------|--------------|--|
| IVIA | 33  | OPENING  | <b>WIDTH</b> | OPENING  | <b>WIDTH</b> | OPENING  | <b>WIDTH</b> | OPENING       | <b>WIDTH</b> |  |
| (kg) |     | Normal   | Nudge        | Normal   | Nudge        | Normal   | Nudge        | Normal        | Nudge        |  |
| 100  | 221 | 1.59     | 2.69         | 1.82     | 3.07         | 2.16     | 3.65         | 2.5           | 4.23         |  |
| 110  | 243 | 1.67     | 2.82         | 1.9      | 3.22         | 2.26     | 3.83         | 2.62          | 4.43         |  |
| 120  | 265 | 1.74     | 2.95         | 1.99     | 3.37         | 2.36     | 4            | 2.74          | 4.63         |  |
| 130  | 287 | 1.81     | 3.07         | 2.07     | 3.5          | 2.46     | 4.16         | 2.85          | 4.82         |  |
| 140  | 309 | 1.88     | 3.18         | 2.15     | 3.64         | 2.55     | 4.32         | 2.96          | 5            |  |
| 150  | 331 | 1.95     | 3.29         | 2.23     | 3.76         | 2.64     | 4.47         | 3.06          | 5.18         |  |
| 160  | 353 | 2.01     | 3.4          | 2.3      | 3.89         | 2.73     | 4.62         | 3.16          | 5.35         |  |
| 170  | 375 | 2.07     | 3.51         | 2.37     | 4.01         | 2.81     | 4.76         | 3.26          | 5.51         |  |
| 180  | 397 | 2.13     | 3.61         | 2.44     | 4.12         | 2.9      | 4.9          | 3.35          | 5.67         |  |
| 190  | 419 | 2.19     | 3.71         | 2.51     | 4.24         | 2.97     | 5.03         | 3.44          | 5.83         |  |
| 200  | 441 | 2.25     | 3.81         | 2.57     | 4.35         | 3.05     | 5.16         | 3.53          | 5.98         |  |
| 210  | 463 | 2.3      | 3.9          | 2.63     | 4.46         | 3.13     | 5.29         | 3.62          | 6.13         |  |
| 220  | 486 | 2.36     | 3.99         | 2.7      | 4.56         | 3.2      | 5.41         | 3.71          | 6.27         |  |
| 230  | 508 | 2.41     | 4.08         | 2.76     | 4.66         | 3.27     | 5.54         | 3.79          | 6.41         |  |
| 240  | 530 | 2.46     | 4.17         | 2.82     | 4.76         | 3.34     | 5.66         | 3.87          | 6.55         |  |
| 250  | 552 | 2.52     | 4.25         | 2.87     | 4.86         | 3.41     | 5.77         | 3.95          | 6.68         |  |
| 260  | 574 | 2.57     | 4.34         | 2.93     | 4.96         | 3.48     | 5.89         | 4.03          | 6.82         |  |
| 270  | 596 | 2.61     | 4.42         | 2.99     | 5.05         | 3.55     | 6            | 4.11          | 6.95         |  |
| 280  | 618 | 2.66     | 4.5          | 3.04     | 5.15         | 3.61     | 6.11         | 4.18          | 7.07         |  |
| 290  | 640 | 2.71     | 4.58         | 3.1      | 5.24         | 3.68     | 6.22         | 4.26          | 7.2          |  |
| 300  | 662 | 2.76     | 4.66         | 3.15     | 5.33         | 3.74     | 6.32         | 4.33          | 7.32         |  |

Table 14: Minimum Permissible Door Closing Time (seconds) for Side Slide Doors

# UT-ID 22.17.1-3

#### UNITEC OTIS GLIDE<sup>®</sup> A SETUP AND STARTUP MANUAL

# Page 30 April 2023

|              |       | 32" (812 | 2.8 mm)      | 36" (914 | l.4 mm)      | 42" (106 | 6.8 mm)        | 48" (12 <sup>-</sup> | 19 mm)       | 54" (13 <sup>-</sup> | 72 mm)  | 60" (1524 mm) |              |
|--------------|-------|----------|--------------|----------|--------------|----------|----------------|----------------------|--------------|----------------------|---------|---------------|--------------|
| IVI <i>F</i> | 433   | OPENING  | <b>WIDTH</b> | OPENING  | <b>WIDTH</b> | OPENING  | <b>G WIDTH</b> | OPENING              | <b>WIDTH</b> | OPENING              | G WIDTH | OPENING       | <b>WIDTH</b> |
| (kg)         | (lbs) | Normal   | Nudge        | Normal   | Nudge        | Normal   | Nudge          | Normal               | Nudge        | Normal               | Nudge   | Normal        | Nudge        |
| 100          | 220   | 1.26     | 2.12         | 1.43     | 2.43         | 1.7      | 2.88           | 1.97                 | 3.34         | 2.24                 | 3.79    | 2.51          | 4.25         |
| 110          | 243   | 1.32     | 2.23         | 1.5      | 2.55         | 1.79     | 3.02           | 2.07                 | 3.5          | 2.35                 | 3.98    | 2.64          | 4.46         |
| 120          | 265   | 1.38     | 2.33         | 1.57     | 2.66         | 1.87     | 3.16           | 2.16                 | 3.66         | 2.46                 | 4.16    | 2.75          | 4.66         |
| 130          | 287   | 1.43     | 2.42         | 1.64     | 2.77         | 1.94     | 3.29           | 2.25                 | 3.81         | 2.56                 | 4.33    | 2.87          | 4.85         |
| 140          | 309   | 1.49     | 2.52         | 1.7      | 2.87         | 2.02     | 3.41           | 2.34                 | 3.95         | 2.65                 | 4.49    | 2.97          | 5.03         |
| 150          | 331   | 1.54     | 2.6          | 1.76     | 2.98         | 2.09     | 3.53           | 2.42                 | 4.09         | 2.75                 | 4.65    | 3.08          | 5.21         |
| 160          | 353   | 1.59     | 2.69         | 1.82     | 3.07         | 2.16     | 3.65           | 2.5                  | 4.23         | 2.84                 | 4.8     | 3.18          | 5.38         |
| 170          | 375   | 1.64     | 2.77         | 1.87     | 3.17         | 2.22     | 3.76           | 2.57                 | 4.36         | 2.93                 | 4.95    | 3.28          | 5.54         |
| 180          | 397   | 1.69     | 2.85         | 1.93     | 3.26         | 2.29     | 3.87           | 2.65                 | 4.48         | 3.01                 | 5.09    | 3.37          | 5.7          |
| 190          | 419   | 1.73     | 2.93         | 1.98     | 3.35         | 2.35     | 3.98           | 2.72                 | 4.6          | 3.09                 | 5.23    | 3.46          | 5.86         |
| 200          | 441   | 1.78     | 3.01         | 2.03     | 3.44         | 2.41     | 4.08           | 2.79                 | 4.72         | 3.17                 | 5.37    | 3.56          | 6.01         |
| 210          | 463   | 1.82     | 3.08         | 2.08     | 3.52         | 2.47     | 4.18           | 2.86                 | 4.84         | 3.25                 | 5.5     | 3.64          | 6.16         |
| 220          | 485   | 1.86     | 3.15         | 2.13     | 3.6          | 2.53     | 4.28           | 2.93                 | 4.96         | 3.33                 | 5.63    | 3.73          | 6.31         |
| 230          | 507   | 1.91     | 3.23         | 2.18     | 3.69         | 2.59     | 4.38           | 3                    | 5.07         | 3.4                  | 5.76    | 3.81          | 6.45         |
| 240          | 529   | 1.95     | 3.29         | 2.23     | 3.76         | 2.64     | 4.47           | 3.06                 | 5.18         | 3.48                 | 5.88    | 3.89          | 6.59         |
| 250          | 551   | 1.99     | 3.36         | 2.27     | 3.84         | 2.7      | 4.56           | 3.12                 | 5.28         | 3.55                 | 6       | 3.98          | 6.72         |
| 260          | 573   | 2.03     | 3.43         | 2.32     | 3.92         | 2.75     | 4.65           | 3.19                 | 5.39         | 3.62                 | 6.12    | 4.05          | 6.86         |
| 270          | 595   | 2.07     | 3.49         | 2.36     | 3.99         | 2.8      | 4.74           | 3.25                 | 5.49         | 3.69                 | 6.24    | 4.13          | 6.99         |
| 280          | 617   | 2.1      | 3.56         | 2.4      | 4.07         | 2.85     | 4.83           | 3.31                 | 5.59         | 3.76                 | 6.35    | 4.21          | 7.12         |
| 290          | 639   | 2.14     | 3.62         | 2.45     | 4.14         | 2.91     | 4.91           | 3.36                 | 5.69         | 3.82                 | 6.47    | 4.28          | 7.24         |
| 300          | 661   | 2.18     | 3.68         | 2.49     | 4.21         | 2.96     | 5              | 3.42                 | 5.79         | 3.89                 | 6.58    | 4.36          | 7.36         |
| 310          | 683   | 2.21     | 3.75         | 2.53     | 4.28         | 3        | 5.08           | 3.48                 | 5.88         | 3.95                 | 6.68    | 4.43          | 7.49         |
| 320          | 705   | 2.25     | 3.81         | 2.57     | 4.35         | 3.05     | 5.16           | 3.53                 | 5.98         | 4.02                 | 6.79    | 4.5           | 7.61         |
| 330          | 728   | 2.28     | 3.86         | 2.61     | 4.42         | 3.1      | 5.24           | 3.59                 | 6.07         | 4.08                 | 6.9     | 4.57          | 7.72         |

#### Table 15: Minimum Permissible Door Closing Time (seconds) for 2-Speed, Side-Slide Doors

#### UT-ID 22.17.1-3 Page 31 UNITEC OTIS GLIDE<sup>®</sup> A SETUP AND STARTUP MANUAL April 2023

#### 32" (812.8 mm) 36" (914.4 mm) 42" (1066.8 mm) 48" (1219 mm) 54" (1372 mm) 60" (1524 mm) MASS **OPENING WIDTH OPENING WIDTH OPENING WIDTH OPENING WIDTH OPENING WIDTH OPENING WIDTH** (lbs) Nudge Normal Nudge Nudge Nudge (kg) Normal Normal Normal Normal Nudge Normal Nudge 340 750 2.32 3.92 2.65 3.15 3.64 4.64 7.84 4.48 5.32 6.16 4.14 7 772 2.35 3.7 4.2 350 3.98 2.69 4.55 3.19 5.4 6.25 7.1 7.96 4.7 794 360 2.39 4.04 2.73 3.24 5.48 3.75 6.34 4.26 7.2 4.77 8.07 4.61 816 7.3 370 2.42 4.09 2.76 4.68 3.28 5.55 3.8 6.43 4.32 4.84 8.18 380 2.45 4.15 2.8 3.33 4.38 8.29 838 4.74 5.63 3.85 6.51 7.4 4.9 390 860 2.48 4.2 2.84 4.8 3.37 5.7 3.9 4.43 7.5 4.97 8.4 6.6 400 882 2.52 4.25 2.87 4.86 5.77 3.95 6.68 4.49 7.59 5.03 8.51 3.41

#### Table 15: Minimum Permissible Door Closing Time (seconds) for 2-Speed, Side-Slide Doors (continued)

#### UT-ID 22.17.1-3 Page 32 April 2023

#### UNITEC OTIS GLIDE<sup>®</sup> A SETUP AND STARTUP MANUAL

# **Table 16:** Minimum Permissible Door Closing Time (seconds)for Centering Opening Doors

|              |       | 36" (914mm) |              | 42" (10 | 67mm)        | 48" (12 | 19mm)          | 54" (13 | 72mm)        | 60" (15 | 24mm)        |
|--------------|-------|-------------|--------------|---------|--------------|---------|----------------|---------|--------------|---------|--------------|
| IVI <i>F</i> | 433   | OPENING     | <b>WIDTH</b> | OPENING | <b>WIDTH</b> | OPENING | <b>G WIDTH</b> | OPENING | <b>WIDTH</b> | OPENING | <b>WIDTH</b> |
| (kg)         | (lbs) | Normal      | Nudge        | Normal  | Nudge        | Normal  | Nudge          | Normal  | Nudge        | Normal  | Nudge        |
| 100          | 220   | 0.91        | 1.53         | 1.08    | 1.82         | 1.25    | 2.11           | 1.42    | 2.4          | 1.59    | 2.69         |
| 110          | 243   | 0.95        | 1.61         | 1.13    | 1.91         | 1.31    | 2.21           | 1.49    | 2.52         | 1.66    | 2.82         |
| 120          | 265   | 0.99        | 1.68         | 1.18    | 2            | 1.37    | 2.31           | 1.55    | 2.63         | 1.74    | 2.94         |
| 130          | 287   | 1.03        | 1.75         | 1.23    | 2.08         | 1.42    | 2.41           | 1.62    | 2.73         | 1.81    | 3.06         |
| 140          | 309   | 1.07        | 1.82         | 1.27    | 2.16         | 1.48    | 2.5            | 1.68    | 2.84         | 1.88    | 3.18         |
| 150          | 331   | 1.11        | 1.88         | 1.32    | 2.23         | 1.53    | 2.59           | 1.74    | 2.94         | 1.94    | 3.29         |
| 160          | 353   | 1.15        | 1.94         | 1.36    | 2.31         | 1.58    | 2.67           | 1.79    | 3.03         | 2.01    | 3.4          |
| 170          | 375   | 1.18        | 2            | 1.4     | 2.38         | 1.63    | 2.75           | 1.85    | 3.13         | 2.07    | 3.5          |
| 180          | 397   | 1.22        | 2.06         | 1.45    | 2.45         | 1.67    | 2.83           | 1.9     | 3.22         | 2.13    | 3.61         |
| 190          | 419   | 1.25        | 2.12         | 1.48    | 2.51         | 1.72    | 2.91           | 1.95    | 3.31         | 2.19    | 3.7          |
| 200          | 441   | 1.28        | 2.17         | 1.52    | 2.58         | 1.76    | 2.99           | 2.01    | 3.39         | 2.25    | 3.8          |
| 210          | 463   | 1.31        | 2.23         | 1.56    | 2.64         | 1.81    | 3.06           | 2.06    | 3.48         | 2.3     | 3.89         |
| 220          | 485   | 1.35        | 2.28         | 1.6     | 2.7          | 1.85    | 3.13           | 2.1     | 3.56         | 2.36    | 3.99         |
| 230          | 507   | 1.38        | 2.33         | 1.63    | 2.77         | 1.89    | 3.2            | 2.15    | 3.64         | 2.41    | 4.08         |
| 240          | 529   | 1.41        | 2.38         | 1.67    | 2.83         | 1.93    | 3.27           | 2.2     | 3.72         | 2.46    | 4.16         |
| 250          | 551   | 1.43        | 2.43         | 1.7     | 2.88         | 1.97    | 3.34           | 2.24    | 3.79         | 2.51    | 4.25         |
| 260          | 573   | 1.46        | 2.48         | 1.74    | 2.94         | 2.01    | 3.41           | 2.29    | 3.87         | 2.56    | 4.33         |
| 270          | 595   | 1.49        | 2.52         | 1.77    | 3            | 2.05    | 3.47           | 2.33    | 3.94         | 2.61    | 4.42         |
| 280          | 617   | 1.52        | 2.57         | 1.8     | 3.05         | 2.09    | 3.53           | 2.37    | 4.02         | 2.66    | 4.5          |
| 290          | 639   | 1.55        | 2.62         | 1.84    | 3.11         | 2.13    | 3.6            | 2.42    | 4.09         | 2.71    | 4.58         |
| 300          | 661   | 1.57        | 2.66         | 1.87    | 3.16         | 2.16    | 3.66           | 2.46    | 4.16         | 2.75    | 4.66         |
| 310          | 683   | 1.6         | 2.7          | 1.9     | 3.21         | 2.2     | 3.72           | 2.5     | 4.23         | 2.8     | 4.73         |
| 320          | 705   | 1.62        | 2.75         | 1.93    | 3.26         | 2.23    | 3.78           | 2.54    | 4.29         | 2.84    | 4.81         |
| 330          | 728   | 1.65        | 2.79         | 1.96    | 3.31         | 2.27    | 3.84           | 2.58    | 4.36         | 2.89    | 4.88         |

WARNING: The use and ownership of this work is defined in the legend upon the front page hereof.

| UT-ID 22.17.1-3 |
|-----------------|
| Page 33         |
| April 2023      |

#### UNITEC OTIS GLIDE<sup>®</sup> A SETUP AND STARTUP MANUAL

|              | ASS 36" (914mm) 42" (1067mm) |                 | 36" (914mm) |                             | 67mm) | 48" (12              | 48" (1219mm) |               | 72mm) | 60" (1524mm)  |       |
|--------------|------------------------------|-----------------|-------------|-----------------------------|-------|----------------------|--------------|---------------|-------|---------------|-------|
| IVI <i>F</i> | 433                          | OPENING WIDTH O |             | OPENING WIDTH OPENING WIDTH |       | <b>OPENING WIDTH</b> |              | OPENING WIDTH |       | OPENING WIDTH |       |
| (kg)         | (lbs)                        | Normal          | Nudge       | Normal                      | Nudge | Normal               | Nudge        | Normal        | Nudge | Normal        | Nudge |
| 340          | 750                          | 1.67            | 2.83        | 1.99                        | 3.36  | 2.3                  | 3.9          | 2.62          | 4.43  | 2.93          | 4.96  |
| 350          | 772                          | 1.7             | 2.87        | 2.02                        | 3.41  | 2.34                 | 3.95         | 2.65          | 4.49  | 2.97          | 5.03  |
| 360          | 794                          | 1.72            | 2.92        | 2.05                        | 3.46  | 2.37                 | 4.01         | 2.69          | 4.55  | 3.02          | 5.1   |
| 370          | 816                          | 1.75            | 2.96        | 2.07                        | 3.51  | 2.4                  | 4.06         | 2.73          | 4.62  | 3.06          | 5.17  |
| 380          | 838                          | 1.77            | 3           | 2.1                         | 3.56  | 2.43                 | 4.12         | 2.77          | 4.68  | 3.1           | 5.24  |
| 390          | 860                          | 1.79            | 3.03        | 2.13                        | 3.6   | 2.47                 | 4.17         | 2.8           | 4.74  | 3.14          | 5.31  |
| 400          | 882                          | 1.82            | 3.07        | 2.16                        | 3.65  | 2.5                  | 4.23         | 2.84          | 4.8   | 3.18          | 5.38  |

# **Table 16:** Minimum Permissible Door Closing Time (seconds)for Centering Opening Doors (continued)

# 14 Troubleshooting

#### 14.1 Common Issues

- Check that your power is not too high. There is a protection circuit on the Glide A board that will prevent power above 250VAC from getting to the door motor. You can confirm this by measuring AC Volts between any two wires on P8 feeding the motor. If you have high voltage on P1 and none on P8, then change your transformer taps to bring that supply voltage down. (You can go a little below 240VAC for your power feed if necessary.)
- 2. Check that your dipswitches are set properly.
  - a. SW3. Pin 1 is to the right (closest to the blue OMU plug).

|     | 5-Segment Dipsw        | itch (described right to left). |                                |
|-----|------------------------|---------------------------------|--------------------------------|
|     | Segment                | Position                        | Function                       |
|     | 1 – CAN<br>Termination | In, towards the board           | CAN terminator enabled.        |
|     |                        | Out, away from the board        | CAN terminator disabled.       |
|     | 2 – Multidrop          | In, towards the board           | Multidrop terminator enabled.  |
| SW3 | Termination            | Out, away from the board        | Multidrop terminator disabled. |
|     | 3 – Data               | In, towards the board           | (for engineering use only)     |
|     | Capture                | Out, away from the board        | Normal operation.              |

b. Check SW6 now. Pin 1 is closest to SW3.
 It's normal for Unitec customers to not care about 1 & 2 as 8 will often be

"disabled".

Segments 3 & 4 set the door type.

Segments 5 & 6 set the communication type.

Segment 7 should always be set for MOD profile.

|     |  | Segment 1                | Seg                                     | ment 2                  | Fun                 | ction        |    |
|-----|--|--------------------------|-----------------------------------------|-------------------------|---------------------|--------------|----|
|     |  | Out, away from the board | Out                                     | , away from the board   | 1 L\                | /DT          |    |
|     |  | Out, away from the board | In, t                                   | owards the board        | test                | voltage      |    |
|     |  | In, towards the board    | Out                                     | , away from the board   | 1 Lo                | oad Cell     |    |
|     |  | In towards the board     | In, towards the board                   |                         | 2 Load Cells / Rope |              | pe |
|     |  | in, towards the board    |                                         |                         |                     | Sensor       |    |
|     |  |                          |                                         |                         |                     |              |    |
|     |  | Segment 3                | Se                                      | gment 4                 | Fu                  | nction       | 7  |
|     |  | Out, away from the board | Ou                                      | it, away from the board | Ce                  | nter Opening | 7  |
|     |  | Out, away from the board | In,                                     | towards the board       | Sic                 | le Slide     | 7  |
|     |  | In, towards the board    | Ou                                      | It, away from the board | Tw                  | o Speed      | 7  |
|     |  | In, towards the board    | In, towards the board                   |                         |                     | 4            |    |
|     |  |                          |                                         |                         |                     |              |    |
|     |  | Segment 5                |                                         | Segment 6               |                     | Function     |    |
|     |  | Out, away from the bo    | ay from the board Out, away from the bo |                         | ard                 | CAN          |    |
| SW6 |  | Out, away from the bo    | m the board In, towards the board       |                         |                     | Multidrop    |    |
|     |  | In, towards the board    | Out, away from the bo                   |                         | ard                 | Discrete     |    |
|     |  | In, towards the board    |                                         | In, towards the board   |                     | N/A          |    |
|     |  | <b>4</b> <u>+</u> →      |                                         |                         |                     |              |    |
|     |  | Segment 7                |                                         | Function                |                     |              |    |
|     |  | Out, away from the b     | ooarc                                   | I MOD & Open Order      | Dool                | r Profiles   |    |
|     |  | In, towards the board    | d                                       | NEB Door Profiles       |                     |              |    |
|     |  |                          |                                         |                         |                     |              |    |
|     |  | Segment 8                |                                         | Function                |                     |              |    |
|     |  | Out, away from t         | the b                                   | oard Load Weighing E    | Enab                | led          |    |
|     |  | In, towards the b        | oard                                    | Load Weighing [         | Disab               | oled         |    |
|     |  |                          |                                         |                         |                     |              |    |

#### 3. Check the Jumpers!

**Discrete:** The exposed pin should be closest to the edge of the pc board.

| J1 | • | ۲ | ٠ |
|----|---|---|---|
|    | 3 | 2 | 1 |
|    |   |   |   |
| J2 | • | ۰ | ٠ |

**Serial:** the exposed pin is towards the inside/middle of the pc board.

| J1 | ۰ | ٠ | • |
|----|---|---|---|
|    | 3 | 2 | 1 |
|    |   |   |   |
| J2 | • | • | • |

- 4. If you find errors in the dipswitches or jumpers and make changes, then you should get these changes saved into memory by following the steps above in Section 7.3.
- 5. Many first-time installation issues are resolved by ensuring the car doors are coupled with the hall doors with a door closer or Spirator engaged on the hall doors. The Glide A <u>requires</u> the mass of car and hall doors as well as the closer push and pull force during the learn.
- 6. Doors pulsing, pinching or sagging open and reclosing when they should be holding closed with no trouble.
  - a. It's possible the learn run compressed the door stop bumper too much and a fully closed position was memorized too far into the bumper. Change out the door stop for something more firm and perform a new learn run.
- 7. Doors are occasionally (or all the time) closing slowly like on nudging.
  - a. You have to be sure the Glide A is getting DC and NDG in the way Otis has designed the operator to function:

Normal close command= DC & NDG active

Nudging command= DC active

#### 14.2 Learn Run Troubleshooting

If a problem is encountered during the Learn Run, the Learn Run is aborted and an error message is displayed. Should this occur, refer to the information below for troubleshooting.

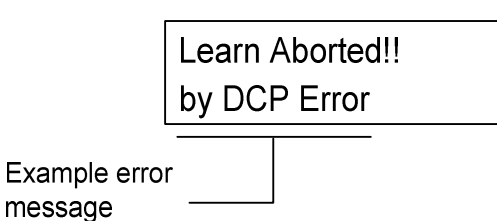

| Service Tool<br>Error Message | 2-Character<br>Display<br>Error Code | Description                                                                                                    | Likely Cause                                                                                                    |
|-------------------------------|--------------------------------------|----------------------------------------------------------------------------------------------------|----------------------------------------------------------------------------------------------------|
| Disable SW                    | None                                 | Local Operation Switch<br>(LOS) turned off during<br>Learn-Run                                                                                   | LOS switch turned off, intermittent, or failed during Learn Run.                                                                                                    |
| Learn button                  | None                                 | Learn Button pushed                                                                                                    | Learn button pushed during Learn Run or stuck in the ON position.                                                                                                    |
| AbnormalOpenMass              | None                                 | Learned mass is under<br>or overweight                                                                                                    | Estimated mass is less than 157 kg<br>(350 lb.) or over 315 kg (700 lb). Belt<br>hitch not connected, hoistway door not<br>coupled, overweight doors, upthrust<br>rollers binding, or other mechanical<br>problems with operation of the doors.                                                                       |
| Out of DoorZone               | None                                 | Local Operation Switch<br>turned off during Learn<br>Run and Safe-to-Open<br>is inactive                                                         | LOS switch turned off, intermittent, or<br>failed and Safe-to-Open is inactive.<br>Applicable to CAN and Multidrop<br>communication interface systems only.<br>It is not required for "Safe-to-Open" to<br>be in the active state when performing<br>a Learn Run.                                                     |
| DCP error                     | 14                                   | DCP sensor is not changing states.                                                                                                    | DCP input is stuck on or off. Check the DCP signal indicated in section 8.                                                                                                    |
| Abnormal Width                | None                                 | Door stroke is out of<br>range (too small or too<br>large). Learned door<br>width is less than 12 in<br>(30 cm) or greater than<br>13 ft. (4 m). | Monitor the travel distance during the<br>Learn Run and check for reasonable<br>values at full open and full closed.<br>Check for belt slip over the motor<br>pulleys, hitch slip, and doors hitting an<br>obstruction at part open.                                                                                  |
| PositionError                 | None                                 | Position error detected<br>during Learn Run                                                                                                    | Door travel distance is less than 20<br>mm or greater than 20 mm over the<br>learned stroke. Car door track end<br>stops moved or are not installed; refer<br>to UT-ID 22.17.1-2 for further<br>information, also check for belt slip<br>over the motor pulleys and doors<br>hitting an obstruction before full open. |

WARNING: The use and ownership of this work is defined by and subject to the legend contained on the front page of this document. This document contains technical data subject to EAR. ECCN: EAR99

| by <module> Key</module> | None | "Module" key aborted<br>the Learn Run          | SVT "Module" key pressed during the<br>Learn Run. When performing a Learn<br>Run, do NOT press any keys on the<br>Service Tool.                                                                                                    |
|--------------------------|------|------------------------------------------------|----------------------------------------------------------------------------------------------------|
| EncoderError             | 10   | Encoder error detected during Learn Run.       | <ul> <li>Check for missing PE bond wire<br/>between Glide A controller and Door<br/>Operator lintel; see section 6.</li> <li>Check encoder connections at P13<br/>for bent pins.</li> </ul>                                                                                                    |
| Stall                    | None | Stall detected during<br>the Learn Run         | <ul> <li>Excessive torque required to achieve Learn Run profile.<br/>Disconnect the door hitch from the doors. Manually move the doors full open to full close.</li> <li>Check door alignment, upthrust roller adjustment, and debris on the tracks and sills if there is any resistance to movement. Reconnect the door hitch. Turn OFF the "Motor Brake" switch on the controller.<br/>Again move the doors full open to full close. Check for belt clearance and motor binding if there is any resistance to movement. Turn ON the "Motor Brake" switch.</li> </ul> |
| AbnormalFrict            | None | High friction detected<br>during the Learn Run | <ul> <li>Upthrust rollers may be binding against track. Adjust eccentric roller such that there is no binding along entire door travel distance.</li> <li>Debris in car or hoistway door sill, clean sill as required. Check for free movement by disconnecting the driven door and moving the doors by hand.</li> <li>Operator is mounted too high above car door track. Maximum distance between car door track and belt is 9 in.</li> </ul>                                                                                                    |
| Learn Aborted            | 16   | Learn Run aborted                              | Learn Run was aborted due to a user request or other error. See other faults in system to diagnose.                                                                                                    |
| Motion Error             | None | Motor cannot be<br>exercised                   | <ul> <li>Motor cannot be driven. Check connections to the motor at connector P13.</li> <li>Resolve other system faults.</li> </ul>                                                                                                    |

**NOTE:** The "Not in Door Zone" message is displayed under the following conditions:

- The communication interface type is CAN or Multidrop.
- The "Safe-to-Open" discrete input is inactive.

#### 14.3 Multidrop Communication Troubleshooting

When attempting pass-through communications from the car controller (MCSS) to the Glide A, it is possible the car controller is not receiving any multidrop data from the Glide A. The most common causes are:

- Multidrop TX and RX field wiring
- MCSS Door communication type parameter settings (car controller)
- Incorrect DCSS address (e.g. front, rear, upper or lower deck)
- Multidrop termination
- A combination of wiring errors and incorrect parameter values.

#### 14.3.1 Check Door Operator Parameters

- 1. Verify that the DCSS address is correct in each multidrop device in the system front DCSS and rear DCSS. Incorrect addressing or having multiple controllers set to the same address will result in multidrop communication errors.
- Verify the car controller DCSS Communication type parameter is set to "Multidrop." Refer to the MCSS Field Support Manual or MCSS EEPROM Setting TIP for the car controller on the job.
- 3. Verify the Baud Rate is the same in each multidrop device in the system front DCSS, rear DCSS and MCSS (car controller).

#### 14.3.2 Check the Multidrop Buffer Board, A\*A26800MJ (if present)

- 1. Observe LED3 marked "+5V." It should be lit (green).
- If LED3 is not on, check fuse F1 by measuring the voltage between J1-1 (+) and J1-2 (-). A value of 8–12VDC is expected.
- 3. If the voltage is incorrect, check the car controller wiring.
- 4. If the fuse and power to the MBB are as expected but LED3 is off, suspect a defective MBB and replace it.

#### 14.3.3 Check Multidrop Communication Status

1. Verify that the Glide A SW5 LOCAL OPERATION switch is disabled. This is indicated by the extinguished green LED2 on the Glide A control board. Push and release SW5 LOCAL OPERATION to turn off local operation, if required.

- 2. Turn off mainline power.
- 3. Disconnect all multidrop devices, except the front Glide A controller.
- 4. Turn on mainline power.
- 5. Check door communication status.

#### 14.3.4 Is MDBB needed?

Some control systems do not require a MultiDrop Buffer Board. Have you installed one where it is not needed?

Keep in mind that a car with front and rear operators may need one MDBB but will not use two (i.e. do not install an MDBB on the front operator *and* one on the rear operator).

#### 14.3.5 Check Multidrop TX, RX Field Wiring

- 1. Turn off the mainline.
- Disconnect the multidrop receive and transmit field wires at the (L)MCSS processor board or multidrop buffer board.
- 3. In place of the field wires, install temporary test leads to connect transmit to receive as shown in Figure 11.

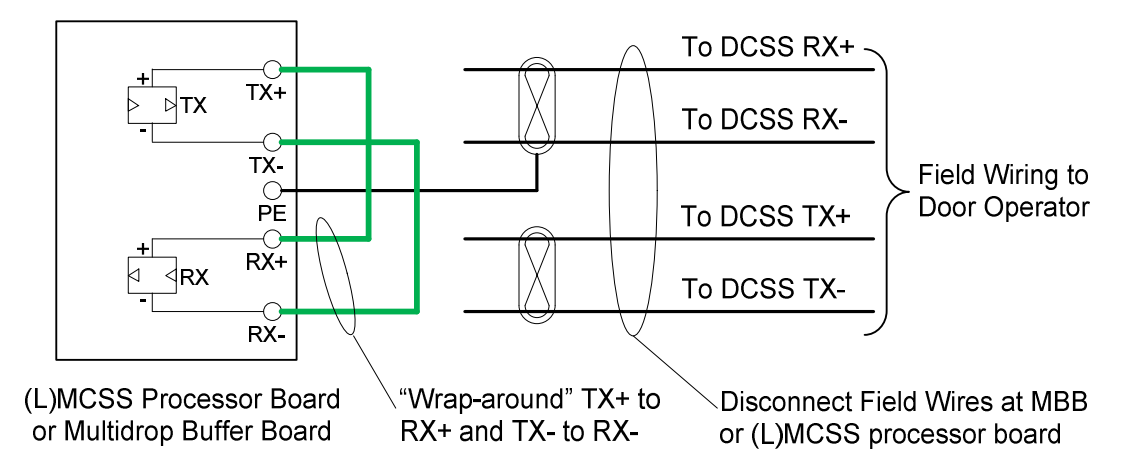

#### Figure 11: Multidrop Wraparound at Car Controller or Multidrop Buffer Board

- 4. Turn on the mainline.
- 5. Check door communication status. If needed, continue.
- 6. Turn off the mainline.

- 7. Reconnect the RX and TX field wires board from which they were removed.
- 8. Disconnect the multidrop receive and transmit field wires from the front Glide A controller and connect the TX pair to the RX pair as shown in Figure 12.

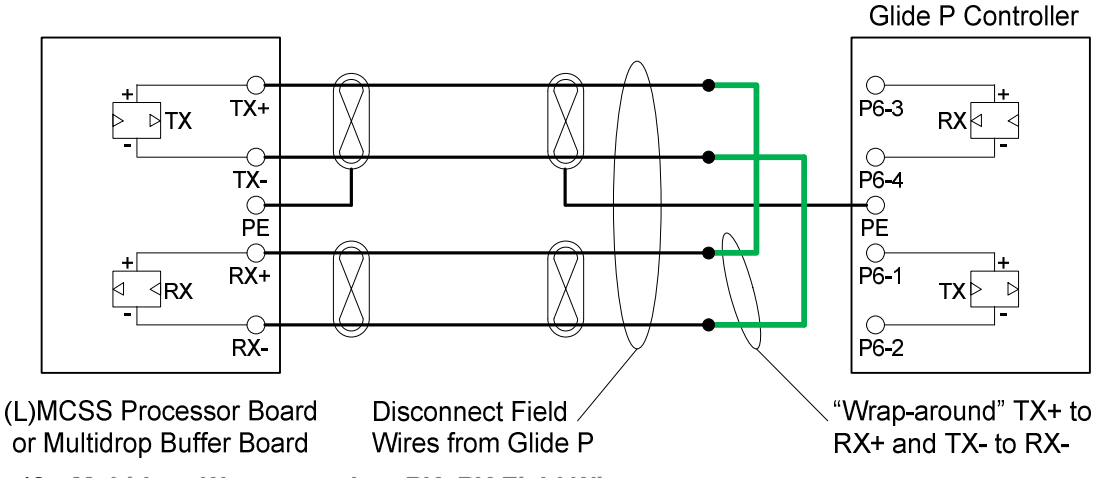

Figure 12: Multidrop Wraparound on RX, RX Field Wires

- 9. Turn on the mainline. If needed, continue.
- 10. Turn off the mainline.
- 11. Ring out the TX and RX pairs to determine (1) if the TX and RX pair are swapped and (2) if TX+ is swapped with TX- or RX+ is swapped with RX. Label each field wire to avoid misconnecting.

### 14.3.6 Check the front Glide A Controller

- 1. Turn off the mainline.
- 2. Reconnect the RX and TX field wires to the Glide A.

### 14.3.7 Check the rear Glide A Controller (if applicable)

If present, verify that the rear Glide A controller is connected to the multidrop link. Using the techniques described in section 18.2.5, troubleshoot and correct remaining problems, if any.

#### 14.4 Discrete Communication Troubleshooting

#### 14.4.1 Getting a 21 fault displayed on the on-board read out.

1. Check that your jumpers are set properly. For discrete communication the jumpers should be on the right-two pins.

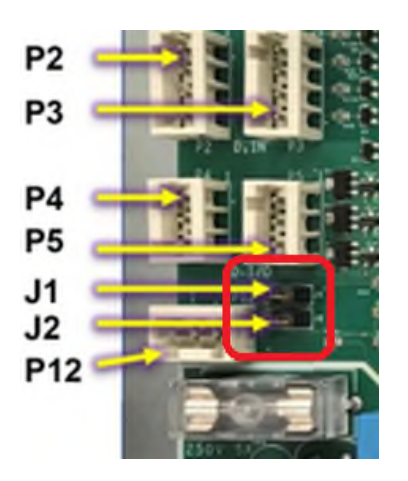

- 2. If the jumpers are set correctly and you still get a 21 fault, the board may be still in its default configuration expecting CAN communication. Follow the steps in Section 7.3 above. (Repeated briefly here.)
  - a. Push SW5 in to set it for local operation.
  - b. Press & release SW1 five times rapidly. You have 3 seconds to push all 5 times.
  - c. You should see the LED segments display in a circling motion and settle on "99" which means the software needs a new learn run

#### 14.4.2 DOL or DCL are dropping out when they should not.

1. Remember that the Glide A software controls the DOL and DCL outputs. **DOL will only be active if...** 

the doors are at the learned encoder count of the open limit and
 the car controller is keeping DO active.

#### DCL needs more redundancy to report an active output...

- 1) The encoder count of the learned close position needs to be met,
- 2) DCP needs to be triggered and
- 3) DC needs to be active.

Only with ALL of the above requirements will the software allow DOL or DCL to go active (low).

Before calling Unitec for support regarding DOL or DCL not working, you are going to have to step through these simple exercises to prove the operator is or is not acting properly.

Below is an example for DC & DCL, but you can do the same for DO & DOL.

- Temporarily disconnect the wires running to DO, DC & NDG on P4.
- Temporarily disconnect the wires running to DOL & DCL on P5.
- Run a temporary jumper from P2-2 (24VRTN) to P4-2 (DC). This puts an active (low) signal into DC for the operator. If your doors were not closed, expect them to now.
- Set a Voltmeter on DC Volts and put your black lead on P2-2. Put your red lead on P5-3.
- Does your meter read 0VDC? If so, you have proven that an active (low) input to DC will result in an active (low) output of DCL.

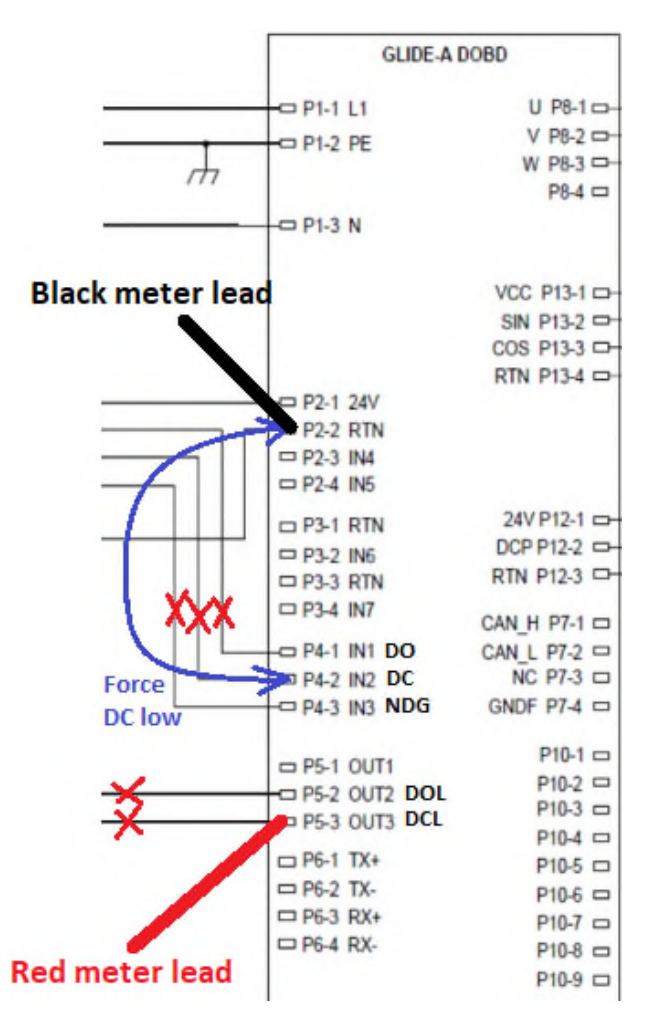

Figure 14: Manually simulating a Door Close command.

• Obviously, remove your temporary jumper and reconnect the wiring to P4 & P5.

The same method can confirm the interface board is working. Wiring can vary, DC, DO, NDG, DCL & DOL may be DC volts **or** AC volts. The example below is for DC & DCL as 120VAC so take all measures to keep safe. Obviously, place your meter leads in the most correct spots to match your job's wiring.

- <u>Below is a common test for DC & DCL, but you can do the same for DO & DOL.</u> Temporarily safely disconnect wires to DO, DC & NDG on interface board J5.
- Temporarily disconnect DOL & DCL on interface board J6-1 & J6-4.
- Run a temporary jumper from J1-3 (AC RET) to J5-2 (DC). This puts an active (low) signal into DC on the interface board.
- Set a Voltmeter for 120AC Volts. Put your **black lead on J3-4** or whatever wire feeds the interface bd DCL with the AC Return. Then put your **red lead on J6-4**.
- Does your meter read 0VAC? If so, you have proven that an active (low) input to the interface board's DC input has fed the door operator with an active (low) DC at J7-3 feeding P4-2 on the operator. This all results in an active (low) output of DCL from the operator P5-3 to J8-2 resulting in the interface board's DCL icecube relay triggering and closing its internal DCL N.O. contacts, feeding your car controller DCL with an active (low) Door Close Limit.

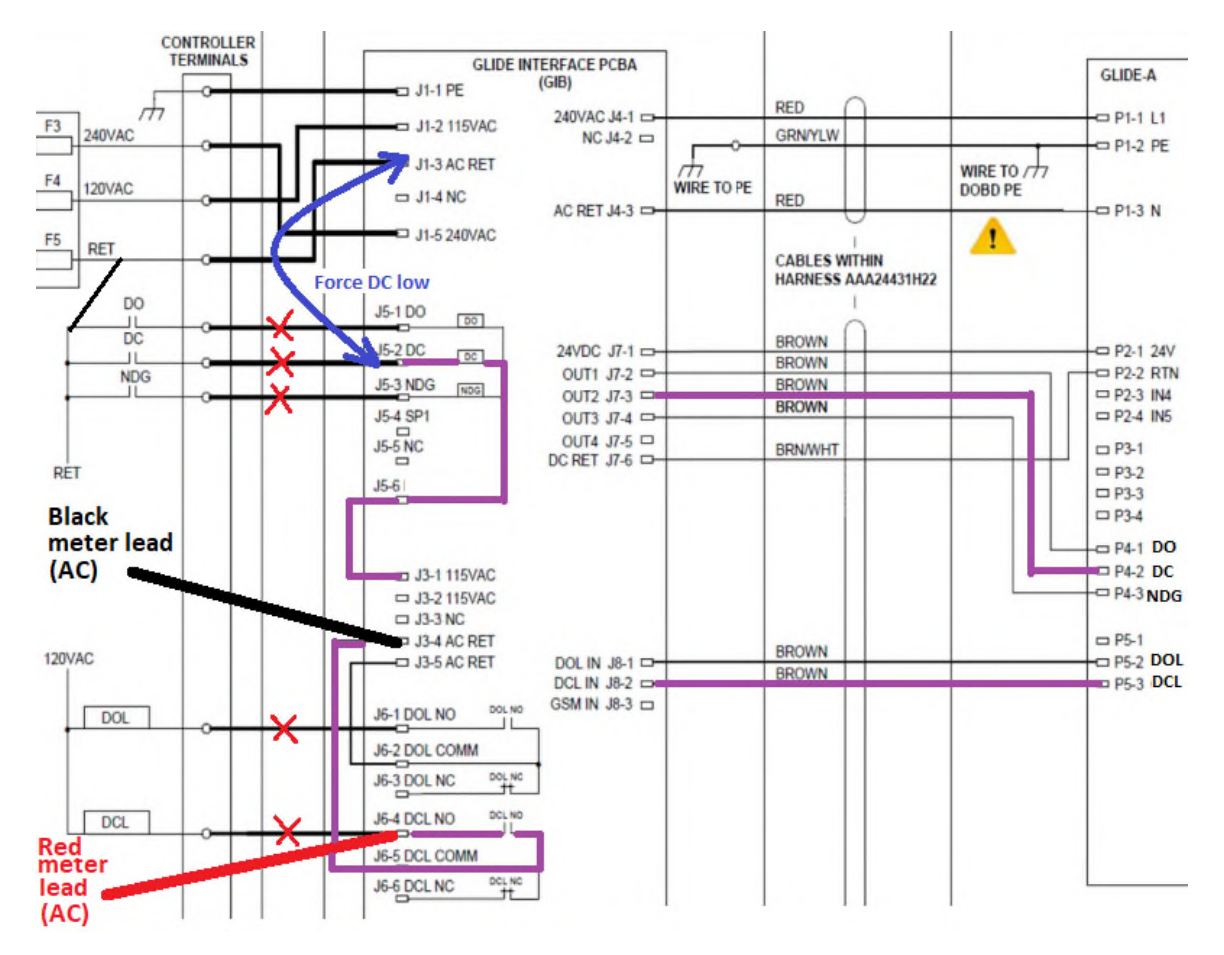

Figure 15: Manually simulating a Door Close command on the interface board.

- 2. If you have a non-Otis car controller, please be sure the controller is keeping DO or DC constant. They may have parameter changes in their controller that can correct this or you may need to add relays to make these operator inputs constant. (Note that this has been a requirement on Otis operators for more than 15 years.)
- 3. If you have an Otis 211 or LVM (\_\_\_\_21241V wiring diagram) and are experiencing this issue, there are two methods to adjust parameters:

<u>FIRST METHOD, using SVT</u>: There are many Otis LVM car controllers that can give the required constant DO and constant DC door commands once they have the proper parameter changes made. If you can, please check or make the following changes:

- a. In M-3-2. GoOn to
- b. Front Door Type and set it to 9
- c. **Front Timer 1** = 1
- d. Front Timer 2 = 0
- e. **Front Timer 3 =** 5
  - The above settings will provide the constant open command and...
- f. **FDED at DFC Opt** = 0 to have constant close command.

If your software does not allow any of these changes to be made, try the below buttons or you may need to add relays to get DO or DC to be constant.

#### SECOND METHOD, using on-board buttons:

A. Usage of buttons: The "left button" (S2) and the "right button" (S3) provide the user input to toggle through the various display functions. Pressing and holding S2 for one second displays the next function. The subfunction of the S3 button depends on which main function is currently being displayed. Both S2 and S3, when pressed, must be held for one second before the display advances to the next main function or subfunction.

B. Press and hold S2 until you see **DCSS PARAMETERS SETUP** displayed - release S2.

C. All DCSS parameters may be viewed or modified using this function. The parameter name and its current value will scroll from right to left. Press and hold S3 for one second to view the next parameter.

D. To change a parameter, press S2 and S3 together for one second to enter EDIT mode. The scrolling will stop and the current value of the parameter is frozen in the display.

E. The S2 button now becomes a "+" key and the S3 button becomes a "-" key.

F. Press and hold S2 for one second to increase the value by 1. If you continue to hold S2, the parameter will increase by 1 every half second.

G. Press and hold S3 for one second to decrease the value by 1. If you continue to hold S3, the parameter will decrease by 1 every half second.

The list of parameters to change:

- a. Front Door Type = 9
- b. Front Timer 1 = 1
- c. Front Timer  $\mathbf{2} = 0$
- d. **Front Timer 3** = 5
- e. FDED at DFC Opt = 0
- H. When finished, press and hold S2 and S3 together for one second. The display will exit EDIT mode and the new value will be written to the EEPROM. If you leave the display in EDIT mode, after about 20 seconds, the display will automatically exit EDIT mode and the value will remain unchanged.

#### 14.5 Door Sag (Discrete Interface Application)

In discrete applications, the doors may sag at the limit positions if the door open and door close signals from the car controller become inactive. **The Glide-A requires** constant door open and door closes signals.

Should the door close signal go inactive when the doors are to be maintained in the close position, the door command changes from CLOSE to DE-ENERGIZE and the doors may sag and the door close limit (DCL) will become inactive as shown in Figure 17. Typically, when DCL becomes inactive, the controller will re-issue a close command. As a result at the fully closed position, the doors may be observed as bumping fully closed and then sagging slightly away from the fully closed position.

Likewise, should the door open signal go inactive when the doors are to be maintained in the open position, the door command changes from OPEN to DE-ENERGIZE and the doors may sag. In this situation the door open limit (DOL) will become inactive as shown in Figure 18. Typically, when DOL becomes inactive, the controller will re-issue an open command. As a result, at the fully open position the doors may be observed as oscillating between fully open and the sagging position.

This issue can only be resolved by updating the system with constant DO and DC signals from the car controller. Often, this is achieved by correcting the Door Type parameter in MCSS or by adding constant DO/DC circuits on relay controllers (LRV/LRS). For GCS based systems, the door timers have to be set to 0 and the DED DLY AT DFC parameter has to be disabled by setting it to 0.

(Be assured the Glide A has protection on the motor and it will not burn out with constant DC applied.)

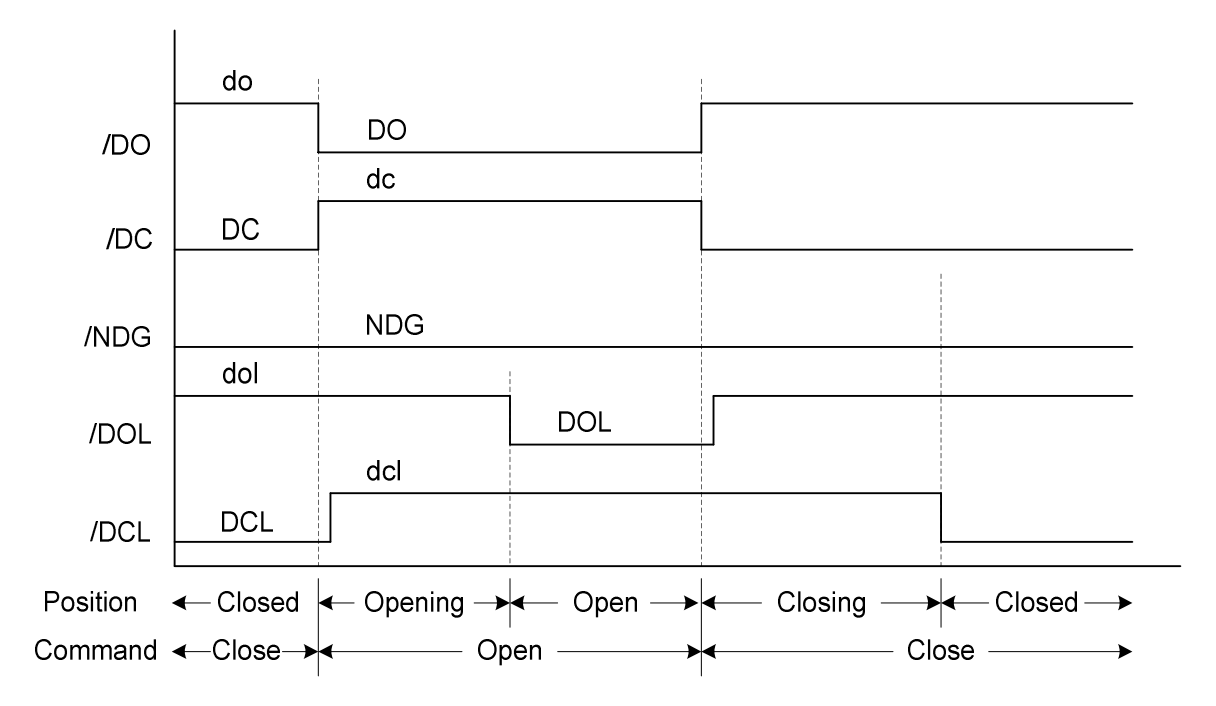

Figure 16: Door Open, Door Close Signals Maintained at Full Open, Full Close

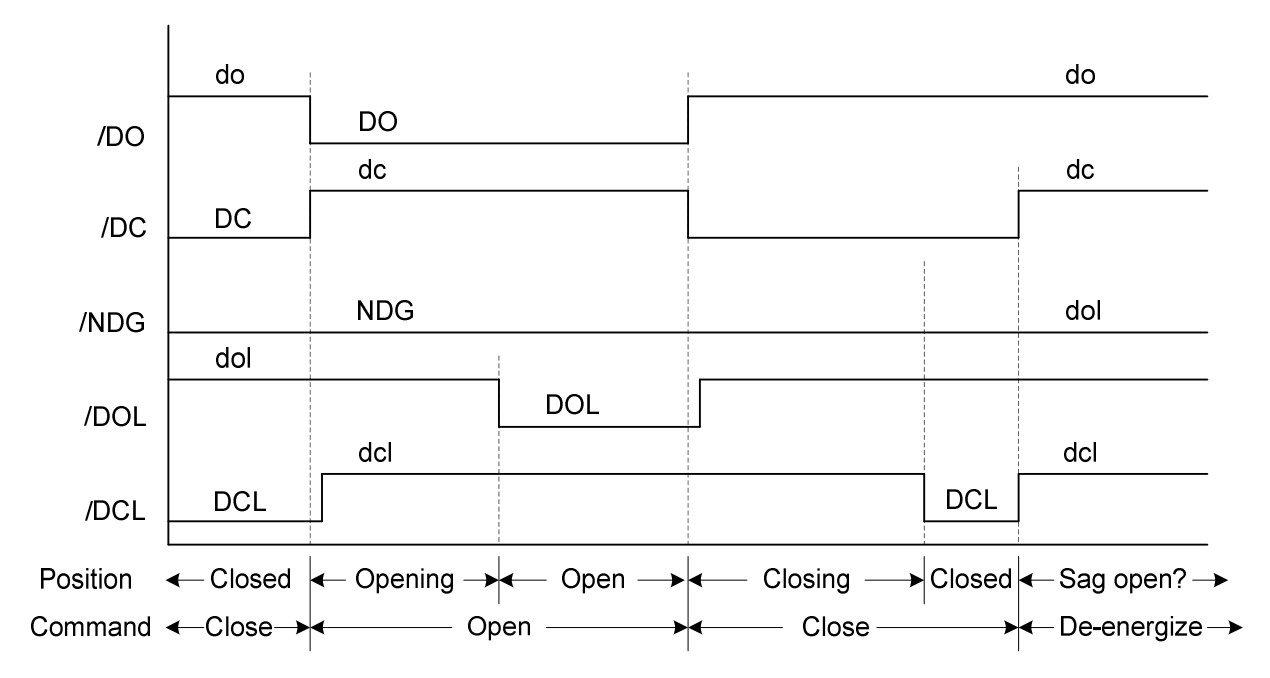

Figure 17: Door Close Signal not Maintained at Full Close

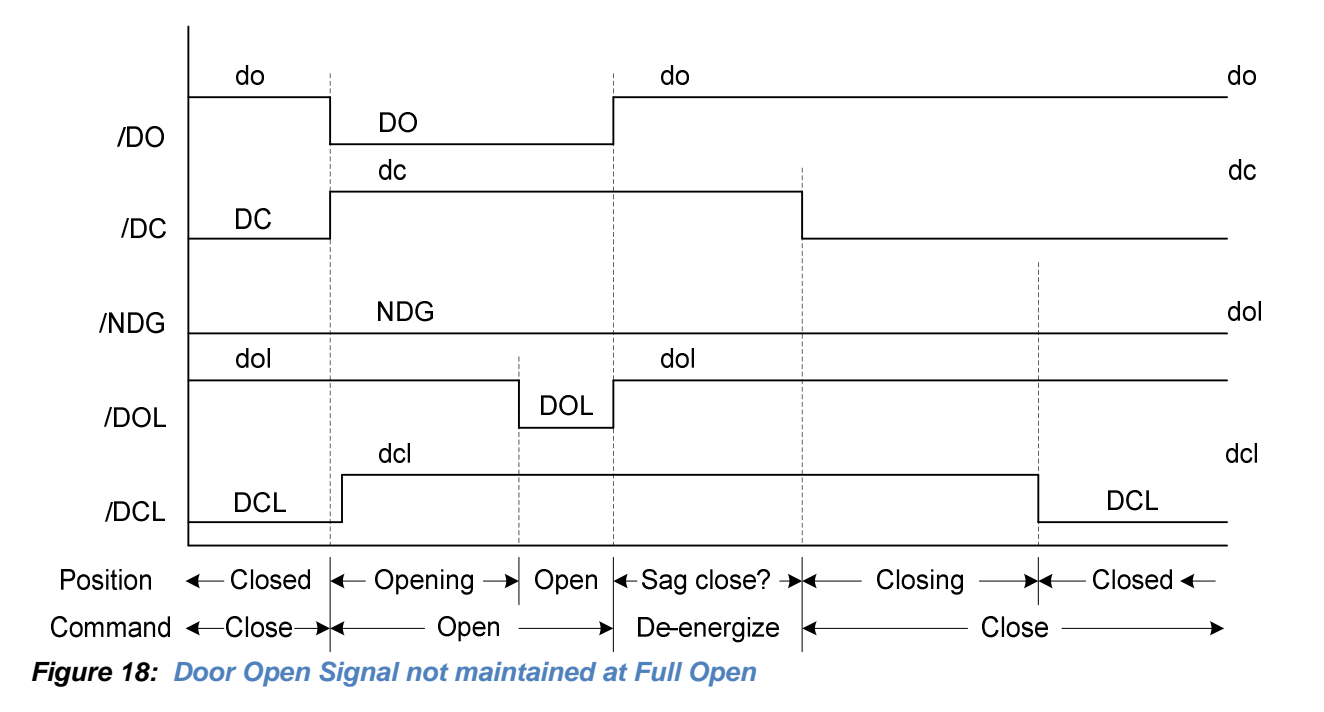

#### 14.6 Load Weighing Troubleshooting

The first step in troubleshooting load weighing is to ensure that load weighing is enabled and the right type of load sensor configuration is set using DIP SW6.

#### 14.6.1 Load Sensor Wiring

If the configuration is as expected, verify that the sensor is wired into the Glide-A controller, connector P10 as listed in the tables below:

| Fro   | To Glide A Controller |      |   |                |
|-------|-----------------------|------|---|----------------|
| Wire  | Signal                | Plug |   |                |
| RED   | EXCITATION +          |      | 7 | 12VDC          |
| BLACK | EXCITATION -          | D10  | 8 | DC RETURN      |
| GREEN | SIGNAL +              | PIU  | 1 | LDCELL1+ INPUT |
| WHITE | SIGNAL -              |      | 2 | LDCELL1- INPUT |

Rope Sensor (\_24270K or \_24270AH) Wiring into Glide A Controller

| <b>One Load Cell Sensor</b> | (622D) | Wiring into | Glide A | Controller |
|-----------------------------|--------|-------------|---------|------------|
|-----------------------------|--------|-------------|---------|------------|

| From Sensor |              | To Glide A Controller |   |           |
|-------------|--------------|-----------------------|---|-----------|
| Wire        | Signal       | al Plug               |   |           |
| BLACK       | EXCITATION + | <b>D10</b>            | 7 | 12VDC     |
| WHITE       | EXCITATION - | FIU                   | 8 | DC RETURN |

WARNING: The use and ownership of this work is defined by and subject to the legend contained on the front page of this document. This document contains technical data subject to EAR. ECCN: EAR99

| RED   | SIGNAL + | 1 | LDCELL1+ INPUT |
|-------|----------|---|----------------|
| GREEN | SIGNAL - | 2 | LDCELL1- INPUT |

#### Two Load Cell Sensor (622D) Wiring into Glide A Controller

| From Sensor |       |              | To Glide A Controller |     |                |
|-------------|-------|--------------|-----------------------|-----|----------------|
| Sensor      | Wire  | Signal       | Plug                  | Pin |                |
|             | BLACK | EXCITATION + |                       | 7   | 12VDC          |
| 1           | WHITE | EXCITATION - |                       | 8   | DC RETURN      |
| I           | RED   | SIGNAL +     |                       | 1   | LDCELL1+ INPUT |
|             | GREEN | SIGNAL -     | <b>D10</b>            | 2   | LDCELL1- INPUT |
| 2           | BLACK | EXCITATION + | FIU                   | 7   | 12VDC          |
|             | WHITE | EXCITATION - |                       | 8   | DC RETURN      |
|             | RED   | SIGNAL +     |                       | 3   | LDCELL2+ INPUT |
|             | GREEN | SIGNAL -     |                       | 4   | LDCELL2- INPUT |

#### LVDT Sensor (622A) Wiring into Glide A Controller

| From               | To Glide A Controller |        |     |             |
|--------------------|-----------------------|--------|-----|-------------|
| Wire Signal        |                       | Plug   | Pin |             |
| RED                | EXCITATION +          |        | 9   | 12VDC       |
| BLACK              | EXCITATION -          | TION - |     | -12VDC      |
| YELLOW<br>or GREEN | SIGNAL +              | P10    | 5   | LVDT+ INPUT |
| BLUE               | SIGNAL -              |        | 6   | LVDT- INPUT |

#### 14.6.2 Load Sensor Gain and Amplification

Occasionally the change in voltage from the sensors between empty car and fully loaded car may not be sufficient for the MCSS to gain value to compensate full load. Typically, this manifests itself with the MCSS gain being set to the maximum value of 255 and load percent value being well less than 100% (with car fully loaded with load carts). Note that the *SW Gain* parameter is a software multiplier to the raw voltage and thus will also amplify any noise in the system. The recommended action is to use the lowest *SW Gain* value that can compensate the load.

At a value of 0, the SW Gain can accommodate a change of 1.5mV for the load cell, two load cell and rope sensor configurations and 0.32VDC for the LVDT configuration.

At a value of 255, the SW Gain can accommodate a change of 0.8mV for the load cell, two load cell and rope sensor configurations and 0.16VDC for the LVDT configuration.

WARNING: The use and ownership of this work is defined by and subject to the legend contained on the front page of this document. This document contains technical data subject to EAR. ECCN: EAR99

#### 14.7 LED Blinking Counts and Events

Below table shows the LED1 blinking counts and related events. It is for easy finding of related events from the count of LED1 blinking.

| LED1 Blinking count | Related Events                             |
|---------------------|--------------------------------------------|
| 1                   | Reversal Discrete Input hold related event |
|                     | I01 DOB Hold                               |
|                     | I03 EDP Hold                               |
| 2                   | Motor current related fault                |
|                     | F00 IPM1 Fault                             |
|                     | F02 CurCnt1 Err                            |
|                     | F04 Over Curr 1                            |
| 3                   | Over Speed related fault                   |
|                     | F09 Over Speed                             |
| 4                   | Encoder related error                      |
|                     | F10 Encoder Err                            |
| 5                   | DCP related fault                          |
|                     | F14 DCP Err                                |
| 6                   | Learn aborted fault                        |
|                     | F16 Learn Abort                            |
| 7                   | EEPROM related fault and warning           |
|                     | F08 PrmtAbnormal                           |
|                     | W17 E2P WrEr                               |
| 8                   | Motor Thermal protection warning           |
|                     | F15 Motor Temp                             |
|                     | W26 Motor Warm                             |
| 9                   | Communication contents related warning     |
|                     | W02 MD OverRun                             |
|                     | W03 MD ChekSum                             |
|                     | W04 MD Framing                             |
|                     | W05 MD InvldCmd                            |
|                     | W06 MD Parity                              |
|                     | W23 OPB RbufRun                            |
|                     | W24 OPB TQFull                             |
| 10                  | Need Learn-run information                 |
|                     | 106 Need Learn                             |
| 11                  | Lost communication fault and warning       |
|                     | W07 MD Timeout                             |
|                     | W21 OPB Timeout                            |
|                     | W22 OPB 1x1 meOut                          |
| 10                  | W25 Wrong Cmd                              |
| 12                  | LWSS related fault and warning             |
|                     | F1/ LWSS HW Failure                        |
|                     | W27 LW Signal out of range                 |

#### 14.8 7-Segment Display for Events

The door control board (aka SPMDCB3, Single Permanent Magnet motor Door Control Board, ABX unified board) has 2-digit 7-segment display to display DCSS and LWSS event together. In normal situation, 7-segment shall display the most recent remaining fault.

- With LOS off, momentary press and release of Learn Run button will display next latest fault in the system. At first fault, first fault code display will flicker to show first fault. After navigating first fault, it will navigate to latest fault.
- With LOS switch OFF, without pressing Learn Run button over 30 seconds, LED array will show the most recent remaining fault detected
- With LOS switch OFF, continuous press and hold of Learn Run button for a minimum of 5 seconds and release shall erase ALL faults in the system. When erase is complete, system shall blink all LED array 3 times.

| Fault               | 7-segments | Warning                    | 7-segments |
|---------------------|------------|----------------------------|------------|
| No fault            |            | W00 Over Load              |            |
| F00 IPM1 Fault      | 0 0        | W01 UnderVolt              |            |
| F02 CurCnt1 Err     | 0 2        | W02 MD OverRun             |            |
| F04 Over Curr 1     | 0 4        | W03 MD ChekSum             |            |
| F06 OverVoltage     | 06         | W04 MD Framing             |            |
| F07 RegenOvrCr      | 07         | W05 MD InvldCmd            |            |
| F08 PrmtAbnorml     | 0 8        | W06 MD Parity              |            |
| F09 Over Speed      | 09         | W07 MD Timeout             | 20         |
| F10 Encoder Err     | 1 0        | W08 RSVT RBuFul            |            |
| F14 DCP Err         | 1 4        | W09 RSVT WBuFul            |            |
| F15 Motor Temp      | 15         | W10 SVT OverRun            |            |
| F16 Learn Abort     | 16         | W11 SVT Framing            |            |
| F17 LWSS HW Failure | 30         | W12 SVT Parity             |            |
|                     |            | W13 SVT RBufFul            |            |
| Information         | 7-segments | W14 SVT WBufFul            |            |
| I00 PowerUp         |            | W15 Abnormal SO            |            |
| I01 DOB Hold        |            | W16 Pos. Error             |            |
| I03 EDP Hold        |            | W17 E2P WrErr              | 17         |
| 106 Need Learn      | 99         | W21 OPB Timeout            | 2 1        |
| 107 Learn Start     |            | W25 Wrong Cmd              | 22         |
| 108 Learned         |            | W26 Motor Warm             |            |
| 109 Door Stall      |            | W27 LW Signal out of range | 3 1        |

#### 14.9 Event table

| Event                 | Causes                                                                                                    | Response                                                                                                    | Report                                                                                                    | Action to correct                                            |
|-----------------------|----------------------------------------------------------------------------------------------------|----------------------------------------------------------------------------------------------------|----------------------------------------------------------------------------------------------------|--------------------------------------------------------------|
|                       |                                                                                                    | When detected,<br>SPMDCB3 de-<br>energizes motors<br>and maintain that<br>state for 3 seconds.                        | If, multi-drop is<br>configured,<br>communicate each<br>occurrence via<br>Multidrop bus as<br>soon as it occurs.<br>(Alert #14) | Check Motor 1<br>wiring                                      |
| F00 IPM1<br>Fault     | IPM1 detects short<br>circuit                                                                                                    | After 3 seconds, the<br>fault condition is<br>cleared, it returns<br>back to normal<br>operation.                     | Log the event into<br>nonvolatile memory<br>with a local time<br>stamp and<br>increment its<br>counter.                         | If fault persists the<br>control board should<br>be replaced |
|                       |                                                                                                    | If this fault occurs<br>over 3 times in 20<br>seconds, SPMDCB3<br>will be locked. (de-<br>energized and shut<br>down) | Start blinking the<br>PCB LED 2 times,<br>pause 2.5 seconds,<br>and repeat this<br>sequence until<br>cleared.                   |                                                              |
|                       |                                                                                                    | When detected,<br>SPMDCB3 applies<br>dynamic braking<br>and maintain that<br>state for 3 seconds.                     | If, multi-drop is<br>configured,<br>communicate each<br>occurrence via<br>Multidrop bus as<br>soon as it occurs<br>(Alert #18). |                                                              |
| F02<br>CurCnt1<br>Err | Motor1 commanded<br>current and sensed<br>current is different<br>more than the set<br>value in parameter.<br>By default 400mA<br>difference. | After 3 seconds, it<br>will come back to<br>normal mode                                                               | Log the event into<br>nonvolatile memory<br>with a local time<br>stamp and<br>increment its<br>counter for each<br>motor.       | Check Motor 1<br>wiring                                      |
|                       |                                                                                                    | If it occurred 3 times<br>during 20seconds, it<br>will stay de-<br>energized and shut<br>down                         | Start blinking the<br>PCB LED 2 times,<br>pause 2.5 seconds,<br>and repeat this<br>sequence until<br>cleared.                   |                                                              |

|                    |                                                                                                    | De-energize motor<br>immediately.                                                                               | If, multi-drop is<br>configured,<br>communicate each<br>occurrence via<br>Multidrop bus as<br>soon as it occurs<br>(Alert #16). |                                                                                     |
|--------------------|----------------------------------------------------------------------------------------------------|----------------------------------------------------------------------------------------------------|----------------------------------------------------------------------------------------------------|-------------------------------------------------------------------------------------|
| F04 Over<br>Curr 1 | If motor 1 phase<br>currents exceed<br>3.3A (instantaneous<br>value), an over<br>current error will be<br>logged. | It is recovered to<br>normal mode when<br>all motor phase<br>current is within<br>allowable level<br>(2.5A)     | Log the event into<br>nonvolatile memory<br>with a local time<br>stamp and<br>increment its<br>counter for each<br>motor.       |                                                                                     |
|                    |                                                                                                    | If it occurred 3<br>times during<br>20seconds, it will<br>stay de-energized<br>and shut down                    | Start blinking the<br>PCB LED 2 times,<br>pause 2.5 seconds,<br>and repeat this<br>sequence until<br>cleared.                   |                                                                                     |
| F06<br>OverVoltage | Detected when input voltage is over                                                                               | Proceed with the<br>stop operation<br>immediately, and<br>then de-energize<br>motor and maintain<br>that state. | If, multi-drop is<br>configured,<br>communicate each<br>occurrence via<br>Multidrop bus as<br>soon as it occurs<br>(Alert #12). | Check correct input voltage is present                                              |
|                    | 275V.                                                                                                    | It is recovered<br>when main power<br>voltage became<br>under AC265V and<br>over AC140V                         | Log the event into<br>nonvolatile memory<br>with a local time<br>stamp and<br>increment its<br>counter.                         | If this event<br>continues to occur,<br>the controller board<br>should be replaced. |

|                     |                                                                          | Lock up<br>immediately.                                                            | If, multi-drop is<br>configured,<br>communicate each<br>occurrence via<br>Multidrop bus as<br>soon as it occurs<br>(Alert #23). |                                                                            |
|---------------------|--------------------------------------------------------------------------|------------------------------------------------------------------------------------|----------------------------------------------------------------------------------------------------|----------------------------------------------------------------------------|
| F08<br>PrmtAbnormal | When start up<br>SPMDCB3,<br>parameter<br>abnormal state is<br>detected. | Require Mechanic<br>maintenance to<br>configure valid<br>parameter and<br>reset.   | Log the event into<br>nonvolatile memory<br>with a local time<br>stamp and<br>increment its<br>counter.                         | Set Default(M-3-3-<br>4) and reset and<br>then perform<br>Learn-run again. |
|                     |                                                                          |                                                                                    | Start blinking the<br>PCB LED 7 times,<br>pause 2.5 seconds,<br>and repeat this<br>sequence until<br>cleared.                   |                                                                            |
|                     |                                                                          | Proceed with the<br>stop operation<br>immediately and<br>apply dynamic<br>braking. | If, multi-drop is<br>configured,<br>communicate each<br>occurrence via<br>Multidrop bus as<br>soon as it occurs<br>(Alert #11). |                                                                            |
| F09 Over<br>Speed   | When speed is<br>detected over<br>140% of top speed.                     | Recovered when door stop                                                           | Log the event into<br>nonvolatile memory<br>with a local time<br>stamp and<br>increment its<br>counter.                         |                                                                            |
|                     |                                                                          |                                                                                    | Start blinking the<br>PCB LED 3 times,<br>pause 2.5 seconds,<br>and repeat this<br>sequence until<br>cleared                    |                                                                            |

|                       | Encoder sine-cosine value is abnormal                                                                                      | Apply dynamic<br>braking and<br>maintain that state.                                                                                                    | If, multi-drop is<br>configured,<br>communicate each<br>occurrence via<br>Multidrop bus as<br>soon as it occurs<br>(Alert #5). |                                                                                                    |
|-----------------------|----------------------------------------------------------------------------------------------------|----------------------------------------------------------------------------------------------------|----------------------------------------------------------------------------------------------------|----------------------------------------------------------------------------------------------------|
| F10<br>Encoder<br>Err | Encoder cable is<br>disconnected                                                                                           | Recovered when<br>Encoder Error is<br>resolved                                                                                                    | Log the event into<br>nonvolatile memory<br>with a local time<br>stamp and<br>increment its<br>counter.                        | Check SC Encoder<br>wiring                                                                                                    |
|                       |                                                                                                    |                                                                                                    | Start blinking the<br>PCB LED 4 times,<br>pause 2.5 seconds,<br>and repeat this<br>sequence until<br>cleared                   |                                                                                                    |
|                       | The DCP sensor<br>has failed to come                                                                                       | Enter into initialize mode.                                                                                                    | Communicate each<br>occurrence via<br>Multidrop bus as<br>soon as it occurs<br>(Alert #20)                                     | Check that the LED<br>on the DCP sensor<br>goes on when the<br>doors are fully<br>closed and off when<br>open. If not, verify<br>that the gap in the<br>sensor is set<br>according to the<br>gate switch<br>adjusting<br>instruction. |
| F14 DCP<br>Err        | on when the doors<br>are closed (as<br>indicated by the<br>encoder position) or<br>fails to go off when<br>the doors open. | Recovered when<br>door movement<br>length is longer than<br>learned door stroke.<br>After that, door will<br>move normally<br>without DCP<br>information but use<br>encoder until DCP<br>comes back. | Log the event into<br>nonvolatile memory<br>with a local time<br>stamp and<br>increment its<br>counter.                        | Check the wiring<br>from the DCP<br>sensor to the<br>controller                                                                                                    |
|                       |                                                                                                    |                                                                                                    | Start blinking the<br>pub LED 5 times,<br>pause 2.5 seconds,<br>and repeat this<br>sequence until<br>cleared.                  |                                                                                                    |

| F15 Motor<br>Temp  | Sensed torque<br>currents over<br>reference value are<br>accumulated. If the<br>value exceeds<br>threshold, over<br>thermal error is<br>detected                                                                                                    | Try to stop and de-<br>energize the motor<br>for protection of<br>motor from<br>overheating.<br>Recovered<br>accumulated value<br>of currents goes to<br>half of Motor<br>thermal protection<br>value.<br>If it is detected 5<br>times in 10 minutes<br>it shut down the<br>operation of door<br>controller. | If, multi-drop is<br>configured,<br>communicate each<br>occurrence via<br>Multidrop bus as<br>soon as it occurs<br>(Alert #22).<br>Log the event into<br>nonvolatile memory<br>with a local time<br>stamp, and<br>increment its<br>counter.<br>Start blinking the<br>PCB LED 8 times,<br>pause 2.5 seconds,<br>and repeat this<br>sequence until<br>cleared. | Check for increased<br>friction in the<br>system. De-<br>energize the doors<br>and move the doors<br>by hand. Determine<br>if there is anything<br>preventing the<br>doors from moving<br>smoothly.<br>Check that the<br>HoldOpenForce and<br>the HoldCloseForce<br>are not too high.<br>With power off,<br>check wire<br>continuity to door<br>motors. |
|--------------------|----------------------------------------------------------------------------------------------------|----------------------------------------------------------------------------------------------------|----------------------------------------------------------------------------------------------------|----------------------------------------------------------------------------------------------------|
| F16 Learn<br>Abort | Learn run is aborted<br>during Learn run<br>execution.<br>1. When a<br>parameter learn run<br>is stopped before it<br>has finished.<br>2. When a<br>parameter learn run<br>is started, but the<br>door cannot find the<br>closed and opened<br>end stop positions.<br>3. If a learned door<br>width is less than<br>30cm or greater<br>than 4m.<br>4. If DCP is still true | If there is valid<br>parameter set from<br>previous successful<br>learn-run, it goes to<br>initialization mode<br>and resumes using<br>those parameters.                                                                                                    | If, multi-drop is<br>configured,<br>communicate each<br>occurrence via<br>Multidrop bus as<br>soon as it occurs<br>(Alert #21)                                                                                                    | Ensure that the<br>DCP sensor is<br>functioning.                                                                                                    |
|                    |                                                                                                    | If there is no valid<br>parameter set, go to<br>reduced mode.                                                                                                    | Log the event into<br>nonvolatile memory<br>with a local time<br>stamp and<br>increment its<br>counter.                                                                                                    | Check for<br>mechanical<br>blockage or door<br>friction                                                                                                    |
|                    | distance when<br>performing the first<br>door open motion<br>during a learn run.                                                                                                    |                                                                                                    | Start blinking the<br>PCB LED 6 times,<br>pause 2.5 seconds,<br>and repeat this<br>sequence until<br>cleared.                                                                                                    | Check for loose belt<br>which would<br>prevent the motor<br>from stopping at the<br>end stops.                                                                                                    |

| F17 LWSS<br>HW Failure | Failure of LWSS<br>circuitry. The<br>controller<br>periodically checks<br>the test voltage to<br>ensure that the load<br>weighing circuitry is<br>operational. Failure<br>of reading the on-<br>board test voltage<br>signal indicates<br>failure of the<br>circuitry related to<br>load weighing<br>measurements. | Provide default load value to MCSS. | Log the event into<br>nonvolatile memory<br>with a local time<br>stamp and<br>increment its<br>counter.<br>Update LED<br>segment display. | Replace controller.                                         |
|------------------------|----------------------------------------------------------------------------------------------------|-------------------------------------|----------------------------------------------------------------------------------------------------|-------------------------------------------------------------|
| I00 Power<br>Up        | Power has been<br>turned on to the<br>system or system is<br>reset.                                                                                                    |                                     | Log the event into<br>nonvolatile memory<br>with total count                                                                              | None<br>Information and<br>historical data only             |
|                        |                                                                                                    |                                     | If, multi-drop is<br>configured,<br>communicate each<br>occurrence via<br>Multidrop bus as<br>soon as it occurs<br>(Alert #10).           |                                                             |
| I01 DOB<br>Hold        | DOB is kept on over<br>60 seconds                                                                                                    |                                     | Log the event into<br>nonvolatile memory<br>with a local time<br>stamp and<br>increment its<br>counter.                                   | Check wiring<br>between DOB to<br>SPMDCB3 or DOB<br>device. |
|                        |                                                                                                    |                                     | Start blinking the<br>PCB LED 1 times,<br>pause 2.5 seconds,<br>and repeat this<br>sequence until<br>cleared                              |                                                             |

| I03 EDP<br>Hold     | EDP is kept on over<br>60 seconds.                                                                   |                                                                    | If, multi-drop is<br>configured,<br>communicate each<br>occurrence via<br>Multidrop bus as<br>soon as it occurs<br>(Alert #10).<br>Log the event into<br>nonvolatile memory<br>with a local time<br>stamp and<br>increment its<br>counter.<br>Start blinking the<br>PCB LED 1 times,<br>pause 2.5 seconds,<br>and repeat this<br>sequence until<br>cleared. |                                                 |
|---------------------|----------------------------------------------------------------------------------------------------|--------------------------------------------------------------------|----------------------------------------------------------------------------------------------------|-------------------------------------------------|
| 106 Need<br>Learn   | System doesn't<br>have valid<br>parameter for site<br>because learn-run<br>has not been<br>performed | DOOR moves at<br>initialize speed until<br>Learn-run<br>performed. | Log the event into<br>nonvolatile memory<br>with a local time<br>stamp.<br>Start blinking the<br>pub LED 10 times,<br>pause 2.5 seconds,<br>and repeat this<br>sequence until<br>cleared.                                                                                                    | Execute Learn-run                               |
| I07 Learn<br>Start  | The system has started a learn run.                                                                  |                                                                    | Log the event into<br>nonvolatile memory<br>with a local time<br>stamp.                                                                                                    | None<br>Information and<br>historical data only |
| 108 Learn<br>Cmplte | Learn completed                                                                                      |                                                                    |                                                                                                    | None<br>Information and<br>historical data only |

| l09 Door<br>Stall   | The door stalls<br>while closing or<br>opening before<br>reaching the<br>endpoints.                                                                                                    | The motor torque is<br>reduced.<br>Recovered the<br>system<br>automatically<br>resumes operating<br>normally when the<br>blockage is cleared<br>and door motion is<br>detected. | Log the event into<br>nonvolatile memory<br>with a local time<br>stamp and<br>increment its<br>counter.                       | If this fault persists,<br>check for excessive<br>friction at all<br>landing, as the hall<br>door could be the<br>source of the<br>Friction.<br>If system doesn't<br>recover<br>automatically,<br>please check the<br>encoder connection<br>status. |
|---------------------|----------------------------------------------------------------------------------------------------|----------------------------------------------------------------------------------------------------|----------------------------------------------------------------------------------------------------|----------------------------------------------------------------------------------------------------|
| I10 Cfg<br>Changed  | This event indicates<br>that one or more of<br>the configurable<br>parameters have<br>been changed. This<br>includes restoring of<br>default values. (Log<br>only one event if<br>multiple parameters<br>are changed before<br>the door is cycled<br>open and closed.) |                                                                                                    | Log the event into<br>nonvolatile memory<br>with total count                                                                  | None<br>Information and<br>historical data only                                                                                                    |
| I11 Start<br>NewLog | This event indicates<br>that the event log<br>was cleared.                                                                                                    |                                                                                                    | Log the event into<br>nonvolatile memory<br>with total count                                                                  | None<br>Information and<br>historical data only                                                                                                    |
| W00 Orea            | Sensed current is<br>over the specified<br>overload current in<br>the parameter. (By<br>default 1.8A)                                                                                                    | Select the low-<br>speed run<br>immediately and<br>maintain that state.                                                                                                    | If, multi-drop is<br>configured,<br>communicate each<br>occurrence via<br>Multidrop bus as<br>soon as it occurs<br>(Alert #2) | Check if there is                                                                                                    |
| W00 Over<br>Load    | It means installation<br>is not properly<br>performed and door<br>detect overloaded<br>to move doors.                                                                                                    | elapses more than<br>10 seconds since<br>the fault has been<br>detected, and the<br>mean value of<br>inverter output<br>became half of<br>overload detection<br>current.        | Log the event into<br>nonvolatile memory<br>with a local time<br>stamp and<br>increment its<br>counter.                       | excessive door<br>friction                                                                                                    |

|                   |                                                                                                    | Select the half<br>speed run<br>immediately and<br>maintain that state.                                          | If, multi-drop is<br>configured,<br>communicate each<br>occurrence via<br>Multidrop bus as<br>soon as it occurs<br>(Alert #3). | Check the correct input voltage is present.                                        |
|-------------------|----------------------------------------------------------------------------------------------------|----------------------------------------------------------------------------------------------------|----------------------------------------------------------------------------------------------------|------------------------------------------------------------------------------------|
| W01<br>UnderVolt  | Input voltage is<br>under 155V.                                                                                                    | Recover The main<br>power voltage<br>becomes larger<br>than AC165V.                                              | Log the event into<br>nonvolatile memory<br>with a local time<br>stamp and<br>increment its<br>counter.                        | Check the wiring<br>from the power<br>supply to the control<br>board.              |
|                   |                                                                                                    |                                                                                                    |                                                                                                    | If this event<br>continues to occur<br>the controller board<br>should be replaced. |
|                   |                                                                                                    | If, multi-drop is<br>configured,<br>communicate each<br>occurrence via<br>Multidrop bus as<br>soon as it occurs. | If, multi-drop is<br>configured,<br>communicate each<br>occurrence via<br>Multidrop bus as<br>soon as it occurs<br>(Alert #7). |                                                                                    |
| W02 MD<br>OverRun | Count if the reading<br>timing is not<br>matched and next<br>data is overwritten<br>in receive buffer for<br>Multi-drop serial link | Log the event into<br>nonvolatile memory<br>with a local time<br>stamp and<br>increment its<br>counter.          | Log the event into<br>nonvolatile memory<br>with a local time<br>stamp and<br>increment its<br>counter.                        |                                                                                    |
|                   |                                                                                                    | Start blinking the<br>PCB LED 9 times,<br>pause 2.5 seconds,<br>and repeat this<br>sequence until<br>cleared.    | Start blinking the<br>PCB LED 9 times,<br>pause 2.5 seconds,<br>and repeat this<br>sequence until<br>cleared.                  |                                                                                    |

| W03 MD<br>Checksum | Multi-drop received<br>data check sum<br>error                          | No proceeding with decode of received data. | If, multi-drop is<br>configured,<br>communicate each<br>occurrence via<br>Multidrop bus as<br>soon as it occurs<br>(Alert #7).<br>Log the event into<br>nonvolatile memory<br>with a local time<br>stamp and<br>increment its<br>counter.<br>Start blinking the<br>PCB LED 9 times,<br>pause 2.5 seconds,<br>and repeat this<br>sequence until<br>cleared. |  |
|--------------------|-------------------------------------------------------------------------|---------------------------------------------|----------------------------------------------------------------------------------------------------|--|
| W04 MD<br>Framing  | Count if stop bit of<br>received data from<br>Multi-drop is<br>abnormal | Annul the received data.                    | If, multi-drop is<br>configured,<br>communicate each<br>occurrence via<br>Multidrop bus as<br>soon as it occurs<br>(Alert #7).<br>Log the event into<br>nonvolatile memory<br>with a local time<br>stamp and<br>increment its<br>counter.<br>Start blinking the<br>PCB LED 9 times,<br>pause 2.5 seconds,<br>and repeat this<br>sequence until<br>cleared. |  |

| W05 MD<br>InvidCmd | Count when<br>received command<br>which is not in ICD. | It annuls the<br>decoded MCSS<br>door command and<br>follows the prior<br>available MCSS<br>door command. | If, multi-drop is<br>configured,<br>communicate each<br>occurrence via<br>Multidrop bus as<br>soon as it occurs<br>(Alert #7).<br>Log the event into<br>nonvolatile memory<br>with a local time<br>stamp and<br>increment its<br>counter.<br>Start blinking the<br>PCB LED 9 times,<br>pause 2.5 seconds,<br>and repeat this<br>sequence until<br>cleared. | Check for wiring<br>errors or grounded<br>wires. |
|--------------------|--------------------------------------------------------|----------------------------------------------------------------------------------------------------|----------------------------------------------------------------------------------------------------|--------------------------------------------------|
| W06 MD<br>Parity   | Multi-drop received<br>data parity error               | Annul the received data.                                                                                  | If, multi-drop is<br>configured,<br>communicate each<br>occurrence via<br>Multidrop bus as<br>soon as it occurs<br>(Alert #7).<br>Log the event into<br>nonvolatile memory<br>with a local time<br>stamp and<br>increment its<br>counter.<br>Start blinking the<br>PCB LED 9 times,<br>pause 2.5 seconds,<br>and repeat this<br>sequence until<br>cleared. |                                                  |

|                    |                                                                                                    | In case the status of<br>SO signal is on<br>True, set the<br>operation command<br>to CLD8, and<br>maintain that<br>condition.                                                                                      | If, multi-drop is<br>configured,<br>communicate each<br>occurrence via<br>Multidrop bus as<br>soon as it occurs<br>(Alert #7). | Check wiring from<br>the elevator<br>controller to door<br>controller. |
|--------------------|----------------------------------------------------------------------------------------------------|----------------------------------------------------------------------------------------------------|----------------------------------------------------------------------------------------------------|------------------------------------------------------------------------|
| W07 MD<br>Timeout  | Detected when the<br>communication from<br>Multi-drop<br>disconnected over 1<br>second.                                  | In case the status of<br>SO signal is on<br>False, set the<br>operation command<br>to CLD5 and at the<br>same time, set the<br>reversal authority of<br>DOB and SGS to<br>OR, and that of<br>LRD and EDP to<br>NR. | Log the event into<br>nonvolatile memory<br>with a local time<br>stamp and<br>increment its<br>counter.                        | Ensure elevator<br>controller is<br>configured for Multi-<br>drop.     |
|                    |                                                                                                    | Recovered when<br>Decode process of<br>multi-drop receiving<br>data proceeded.                                                                                                    | Start blinking the<br>PCB LED 11 times,<br>pause 2.5 seconds,<br>and repeat this<br>sequence until<br>cleared.                 |                                                                        |
| W08 RSVT<br>RBuFul | Receive buffer is full<br>for remote service<br>tool port.                                                               |                                                                                                    | Log the event into<br>nonvolatile memory<br>with a local time<br>stamp and<br>increment its<br>counter.                        |                                                                        |
| W09 RSVT<br>WBuFul | Transmit buffer is<br>full for remote<br>service tool port.                                                              |                                                                                                    | Log the event into<br>nonvolatile memory<br>with a local time<br>stamp and<br>increment its<br>counter.                        |                                                                        |
| W10 SVT<br>OverRun | Count if the reading<br>timing is not<br>matched and next<br>data is overwritten<br>in receive buffer for<br>RS422 port. |                                                                                                    | Log the event into<br>nonvolatile memory<br>with a local time<br>stamp and<br>increment its<br>counter.                        |                                                                        |
| W11 SVT<br>Framing | Count if stop bit of<br>received data from<br>RS422 port is<br>abnormal.                                                 | Annul the received data.                                                                                                    | Log the event into<br>nonvolatile memory<br>with a local time<br>stamp and<br>increment its<br>counter.                        |                                                                        |

| W12 SVT<br>Parity     | RS422 port<br>received data parity<br>error.                                                            | Annul the received data.                             | Log the event into<br>nonvolatile memory<br>with a local time<br>stamp, and<br>increment its<br>counter.                                                                                                    |                                                                                                    |
|-----------------------|----------------------------------------------------------------------------------------------------|------------------------------------------------------|----------------------------------------------------------------------------------------------------|----------------------------------------------------------------------------------------------------|
| W13 SVT<br>RBufFul    | Receive buffer is full for service tool port.                                                           |                                                      | Log the event into<br>nonvolatile memory<br>with a local time<br>stamp and<br>increment its<br>counter.                                                                                                    |                                                                                                    |
| W14 SVT<br>WBufFul    | Transmit buffer is<br>full for service tool<br>port.                                                    |                                                      | Log the event into<br>nonvolatile memory<br>with a local time<br>stamp and<br>increment its<br>counter.                                                                                                    |                                                                                                    |
| W15<br>Abnormal<br>SO | Count if floor is<br>changed with SO<br>on. There is no<br>effect on operation<br>if error is detected. |                                                      | If, multi-drop is<br>configured,<br>communicate each<br>occurrence via<br>Multidrop bus as<br>soon as it occurs<br>(Alert #9).<br>Log the event into<br>nonvolatile memory<br>with a local time<br>stamp, and<br>increment its<br>counter. |                                                                                                    |
| W16 Pos.<br>Error     | Door moves to the<br>position over the set<br>value in parameter<br>or over closed<br>position by 20mm  | DOOR moves at<br>initialize speed until<br>resolved. | If, multi-drop is<br>configured,<br>communicate each<br>occurrence via<br>Multidrop bus as<br>soon as it occurs<br>(Alert #4).<br>Log the event into<br>nonvolatile memory<br>with a local time<br>stamp, and<br>increment its<br>counter. | If this occurs every<br>time on power up,<br>then redo an<br>Installation Run.<br>Also, check the<br>tension of the sync<br>link cable. Verify<br>that it is not slipping<br>over the primary<br>encoder sheave. |

| W17 E2P<br>WrErr    | Fail to write<br>parameter or data<br>sum                | N/A                                                                                                    | If, multi-drop is<br>configured,<br>communicate each<br>occurrence via<br>Multidrop bus as<br>soon as it occurs<br>(Alert #8).<br>Log the event into<br>nonvolatile memory<br>with a local time<br>stamp and<br>increment its<br>counter.<br>Start blinking the<br>PCB LED 7 times,<br>pause 2.5 seconds,<br>and repeat this<br>sequence until<br>cleared. | If error persists,<br>replace the operator<br>control board.                                                                                   |
|---------------------|----------------------------------------------------------|----------------------------------------------------------------------------------------------------|----------------------------------------------------------------------------------------------------|----------------------------------------------------------------------------------------------------|
| W21 OPB<br>Timeout  | The result of OPB<br>initialization is bus<br>off        | Continue to send<br>the door status<br>messages.<br>Continue to execute<br>the last command<br>received.<br>Recovered Decode<br>process of Door<br>command message<br>or transmission<br>succeed. | Log the event into<br>nonvolatile memory<br>with a local time<br>stamp and<br>increment its<br>counter.<br>Start blinking the<br>PCB LED 11 times,<br>pause 2.5 seconds,<br>and repeat this<br>sequence until<br>cleared.                                                                                                    | Check wiring from<br>the elevator<br>controller to door<br>controller.<br>Ensure elevator<br>controller is<br>configured for CAN<br>interface. |
| W25<br>Wrong<br>Cmd | In Discrete NSAA<br>interface, received<br>wrong command | Stop and de-<br>energize the motor.                                                                                                    | Log the event into<br>nonvolatile memory<br>with a local time<br>stamp and<br>increment its<br>counter.<br>Start blinking the<br>PCB LED 9 times,<br>pause 2.5 seconds,<br>and repeat this<br>sequence until<br>cleared.                                                                                                    | Check for wiring<br>errors or grounded<br>wires.                                                                                               |

| W26 Motor<br>Warm Sensed torque<br>currents over<br>reference value is<br>accumulated. If the<br>value exceeds<br>threshold (before<br>overheat), motor<br>warm warning event<br>is detected | Sensed torque currents over                                                                            | Reduce maximum<br>torque to minimum<br>not-heating torque<br>for protection of<br>motor from heating<br>which will apply at<br>least minimum hold<br>close torque to keep<br>door closed while<br>car runs. | If, multi-drop is<br>configured,<br>communicate each<br>occurrence via<br>Multidrop bus as<br>soon as it occurs<br>(Alert #22)                   | Check for increased<br>friction in the<br>system. De-<br>energize the doors<br>and move the doors<br>by hand. Determine<br>if there is anything<br>preventing the<br>doors from moving<br>smoothly. |
|----------------------------------------------------------------------------------------------------|----------------------------------------------------------------------------------------------------|----------------------------------------------------------------------------------------------------|----------------------------------------------------------------------------------------------------|----------------------------------------------------------------------------------------------------|
|                                                                                                    | Recovered<br>accumulated value<br>of currents goes to<br>half of Motor<br>thermal protection<br>value. | Log the event into<br>nonvolatile memory<br>with a local time<br>stamp and<br>increment its<br>counter.                                                                                                    | Check that the<br>HoldOpenForce and<br>the HoldCloseForce<br>are not too high.<br>With power off,<br>check wire<br>continuity to door<br>motors. |                                                                                                    |
|                                                                                                    |                                                                                                    |                                                                                                    | Start blinking the<br>PCB LED 8 times,<br>pause 2.5 seconds,<br>and repeat this<br>sequence until<br>cleared.                                    |                                                                                                    |
|                                                                                                    | 1. Sensor failure.                                                                                     |                                                                                                    | Log the event into<br>nonvolatile memory<br>with a local time<br>stamp and<br>increment its<br>counter.                                          | 1. Check sensor<br>operation by<br>measuring output<br>from sensor under<br>various car loads.                                                                                                    |
| W27 LW<br>Signal out<br>of range                                                                                                    | 2. Excitation signal<br>failed/not<br>connected/out of<br>range                                        | Provide default load value to MCSS.                                                                                                    | Update LED<br>segment display.                                                                                                    | 2. Inspect and replace isolation pad.                                                                                                    |
|                                                                                                    | 3. Sensor not<br>adjusted properly;<br>Preload incorrect;<br>isolation pad<br>collapsed.               |                                                                                                    |                                                                                                    | 3. Confirm test<br>signal operation on<br>controller using<br>SVT.                                                                                                    |

# **15 Glide A Discrete Inputs and Outputs**

Tables 19–22 below list the discrete I/O for the Glide A door operator and provide a brief description. Troubleshooting the signals typically requires measuring the signal voltage against 24VDC which can be found on pins P2-1 & P12-1 or against 24VDC RETURN which can be found on pins P2-2, P3-2, P3-4 & P12-3.

| Signal<br>Plug-Pin | SVT<br>Symbol | Description                                                                                                    |
|--------------------|---------------|----------------------------------------------------------------------------------------------------|
| /DCP<br>P12-2      |               | <b>D</b> oor <b>C</b> losed <b>P</b> osition signal provided by the proximity sensor located on the door operator. The sensor asserts this signal when the sensor senses the belt bracket when the doors are fully closed as described in section 8. This signal is used to monitor door position and the signal is active when the door hitch is in the doors closed position. Signal required for learn run. DCP sensor is factory wired. |
|                    | DCP           | Doors in the closed position, DCP sensor active; P12-2 is 0 VDC with respect to 24VDC RETURN.                                                                                                    |
|                    | dcp           | Doors not in the closed position, DCP sensor inactive; P12-2 is 24VDC with respect to 24VDC RETURN.                                                                                                    |

 Table 19: Standard Inputs for NSAA Multidrop and Discrete

#### Table 20: NSAA Multidrop Inputs

| Signal<br>Plug-Pin | SVT<br>Symbol                                                                         | Description                                                                                                    |  |  |
|--------------------|---------------------------------------------------------------------------------------|----------------------------------------------------------------------------------------------------|--|--|
| DOB<br>P4-1        |                                                                                       | <b>D</b> oor <b>O</b> pen <b>B</b> utton. Pushbutton signal to command door controller to open or reverse the door.                              |  |  |
|                    | DOB                                                                                   | DOB active: Door open or door reversal requested, P2-1 = 24VDC with respect to 24VRTN.                                                           |  |  |
|                    | dob                                                                                   | DOB inactive: P2-1 = floating <sup>1</sup> /0 VDC with respect to 24VRTN.                                                                        |  |  |
| /DSO               |                                                                                       | Door Safe to Open signal from car controller. This signal MUST be active for                                                                     |  |  |
| P4-3               |                                                                                       | the Glide A to open the doors under a door open commands from MCSS.                                                                              |  |  |
|                    | DSO                                                                                   | DSO active: Car speed less than 150 FPM and car is in a door zone, P4-3 = 0 VDC with respect to 24VRTN.                                          |  |  |
|                    | dso                                                                                   | DSO inactive: Car speed greater than 150 FPM or out of door zone, P4-3 = $floating^{1}/0$ VDC with respect to 24VRTN                             |  |  |
| EDP                |                                                                                       | Elevator Door Protection - reversal signal from door detector device.                                                                            |  |  |
| P2-3               | EDP                                                                                   | EDP active: Obstruction in door, door re-opens or allowed to close at nudging speed; P2-3 = floating <sup>1</sup> /0 VDC with respect to 24VRTN. |  |  |
|                    | edp                                                                                   | EDP inactive: No obstruction, door closes at profile speed; P3-3 = 24VDC with respect to 24VRTN.                                                 |  |  |
| CDBP               | P Car Door ByPass signal from LMCSS based car controller. LMCSS based car controller. |                                                                                                    |  |  |
| P3-2               |                                                                                       | car controllers require an active door closed state in order to run the car on                                                                   |  |  |
|                    |                                                                                       | TCI when CDBP is switched on.                                                                                                    |  |  |
|                    | CDBP                                                                                  | CDBP active: Glide A provides active door closed state via multidrop                                                                             |  |  |
|                    | <u> </u>                                                                              | regardless of the actual door state; P4-2 = 24VDC with respect to 24VRTN.                                                                        |  |  |
|                    | сарр                                                                                  | with respect to 24VRTN.                                                                                                    |  |  |

| Table 21: NSA | A Multidrop | Outputs |
|---------------|-------------|---------|
|---------------|-------------|---------|

| Signal<br>Plug-Pin | SVT<br>Symbol | Description                                                                                                    |
|--------------------|---------------|----------------------------------------------------------------------------------------------------|
| /DOL               |               | Door Open Limit; indicates Door Full Open state.                                                                       |
| P5-2               | DOL           | Door command is OPEN and door position is within "MCSS_DOL_Dist"<br>(default value = 20 mm) of full open; P5-1 = 0 VDC |
|                    | dol           | Door command is not open or door position more than "MCSS_DOL_Dist" from full open; P5-2 = Vcan (note 1)               |

#### Table 22: NSAA Discrete Interface Inputs

| Signal<br>Plug-Pin             | SVT<br>Symbol | Description                                                                                                    |
|--------------------------------|---------------|----------------------------------------------------------------------------------------------------|
| /DO<br>P4-1                    |               | <b>D</b> oor <b>O</b> pen signal from car controller; used in combination with /DC and NDG, see Table 11.           |
|                                | DO            | /DO input active, P2-1 = 0 VDC                                                                                      |
|                                | do            | /DO input inactive, P2-1 = Vcan (note 1).                                                                           |
| /DC Door Clos<br>P4-2 NDG, see |               | <b>D</b> oor <b>C</b> lose signal from car controller; used in combination with /DO and NDG, see Table 11.          |
|                                | DC            | /DC input active, P2-2 = 0 VDC                                                                                      |
|                                | dc            | /DC input inactive, P2-2 = Vcan (note 1).                                                                           |
| /NDG<br>P4-3                   |               | <b>Nudg</b> e Close signal from car controller; used in combination with /DO and /DC, see Table 11.                 |
|                                | NDG           | /NDG input active, P2-3 = 0 VDC.                                                                                    |
|                                | ndg           | /NDG input inactive, P2-3 = Vcan (note 1).                                                                          |
| HHD<br>P3-2                    |               | Heavy Hall Door. Signal from the car controller to select an alternate profile (2) on floors with heavy hall doors. |
|                                | HHD           | HHD input active, P4-2 = Vcan (note 1); alternate profile selected at HHD floor.                                    |
|                                | hhd           | HHD input inactive, P4-2 = 0 VDC.                                                                                   |

NOTE 1: Vcan = 24 to 30 VDC

| Signal<br>Plug-Pin | SVT<br>Symbol | Description                                                                                                    |
|--------------------|---------------|----------------------------------------------------------------------------------------------------|
| /DOL<br>P5-2       |               | Door Open Limit; indicates Door Full Open state.                                                                      |
|                    | DOL           | Door command is OPEN and door position is within "MCSS_DOL_Dist" (default value = 20 mm) of full open; P5-1 = 0 VDC   |
|                    | dol           | Door command is not open or door position more than "MCSS_DOL_Dist" from full open; P5-2 = Vcan (note 1)              |
| /DCL               |               | Door Close Limit; indicates Door Full Close state.                                                                    |
| P5-3               | DCL           | Door command is CLOSE and door position is within "MCSS_DCL_Dist" (default value = 20 mm) of full close; P5-3 = 0 VDC |
|                    | dcl           | Door command is not close or door position is more than "MCSS_DCL_Dist" from full close; P5-3 = Vcan (note 1)         |

#### Table 23: NSAA Discrete Interface Outputs

# **Appendix A: Part and Drawing Numbers**

The following table lists all part and drawing numbers this document mentions.

| Description                             | Part/Drawing Number |
|-----------------------------------------|---------------------|
| Glide A Door Operator                   | AAA24450AE          |
| Glide A Door Controller                 | KAA24360ABX1        |
| Glide A Door Motor, Right Hand          | KAA24354AAX32       |
| Glide A Door Motor, Left Hand           | KAA24354AAX132      |
| Multimeter, Fluke Model 177             | MT-122066-11        |
| Glide A Electrical Interface Kit (NOTE) | AAA24430AP          |
| Wago Insertion Tool                     | AAA27EF11           |
| Wago Insertion Tool                     | AAA27BZ2            |
| Ferrule Crimp Tool                      | AAA27EF9            |
| Door Wedge Tool                         | MT-114390-5         |
| DCP Sensor                              | AAA608D12           |
| Door Close Time Data Tag                | AAA102YT2           |
| Door Force Guage, 0 to 35 lbs           | MT-122027-1         |

| Table 24: R | Related Part | Numbers |
|-------------|--------------|---------|
|-------------|--------------|---------|

**NOTE:** Drawing number provided for reference only.